# Évolutions V14 ISAPAYE 2023

#### SOMMAIRE

Toutes les DSN mensuelles de la période de 2022 doivent être déposées et acceptées avant installation de la version V14.

TOUS les bulletins de janvier 2023 doivent être revalidés pour prendre en compte la mise à jour du cahier technique DSN 2023.

Après installation de la version 2023, les DSN mensuelles et signalements pourront être déposées uniquement à partir du 25/01/2023.

**<u>ATTENTION</u>** : Une mise à jour de paramétrage complémentaire sera mise à disposition lundi 23 janvier 2023.

Elle contiendra les évolutions des Lois de Finances et Financement de la Sécurité Sociale pour 2023 ainsi que des évolutions de la Loi de Finances Rectificative 2022.

Dans certains cas, cette mise à jour nécessitera la revalidation des bulletins de salaire de janvier 2023.

Si vous vous trouvez dans l'un des cas cités ci-dessous, nous vous conseillons d'attendre cette mise à jour avant de revalider vos bulletins de janvier 23.

- Si le dossier à plus de 11 salariés.
- Si le dossier a des salariés en Alsace-Moselle à la MSA (pour la cotisation AT)
- Si sur les bulletins de janvier 2023, il y a :
  - De la monétisation pour des jours de RTT
  - o Du Pass Navigo
  - De l'activité partielle
  - o De l'intéressement ou de la participation

| ÉVOLUTI     | ONS LIÉES À LA DSN                                                                                                    | 5                                                                                                    |
|-------------|----------------------------------------------------------------------------------------------------|----------------------------------------------------------------------------------------------------|
| .1 Mise à   | jour du référentiel du nouveau cahier technique 2023                                                                                                    | 5                                                                                                    |
| 1.1.1       | Mise à jour des codes du nouveau cahier technique 2023                                                                                                    | 5                                                                                                    |
| 1.1.2       | Mise à jour des contrôles suite au nouveau cahier technique 2023                                                                                                    | 5                                                                                                    |
| 1.1.3       | Évolutions diverses                                                                                                    | 7                                                                                                    |
| .2 Signale  | ment <b>F</b> in de <b>C</b> ontrat de <b>T</b> ravail <b>U</b> nique (FCTU)                                                                                                    | 8                                                                                                    |
| 1.2.1       | Quelles sont les évolutions ?                                                                                                    | 8                                                                                                    |
| 1.2.2       | Dans quels cas saisir un bloc changement dans un FCTU ?                                                                                                    | 8                                                                                                    |
| 1.2.3       | Comment saisir un bloc changement dans un FCTU ?                                                                                                    | 8                                                                                                    |
| 1.2.4       | Autres évolutions liées au FCTU                                                                                                    | 9                                                                                                    |
| .3 Prévoy   | ance/mutuelle : déclaration des composants de base assujettie                                                                                                    | 9                                                                                                    |
| 1.3.1       | Pourquoi une évolution sur les composants de base assujettie ?                                                                                                    | 9                                                                                                    |
| 1.3.2       | Qui est concerné par cette évolution ?                                                                                                    | 9                                                                                                    |
| 1.3.3       | Comment indiquer le type de composant de base assujettie à envoyer ?                                                                                                    | 0                                                                                                    |
| 1.3.4       | Quels sont les contrôles mis en place dans le calcul de bulletin ?                                                                                                    | 0                                                                                                    |
| .4 Recouv   | rement AGIRC – ARRCO                                                                                                    | 2                                                                                                    |
| 1.4.1       | Quels sont les changements applicables à compter de janvier 2023 ?1                                                                                                    | 2                                                                                                    |
| 1.4.2       | Remplacement de la cotisation individuelle 105 par les cotisations individuelles 131 et 132 1                                                                                                    | 2                                                                                                    |
| 1.4.3       | Modification de la cotisation 109                                                                                                    | 3                                                                                                    |
| .5 Saisie d | de la date de versement d'origine des primes en cas de rappel1                                                                                                    | 4                                                                                                    |
| 1.5.1       | Dans quel cas faut il saisir la date de versement d'origine d'une prime ?1                                                                                                    | 4                                                                                                    |
|             | ÉVOLUTI<br>.1 Mise à<br>1.1.1<br>1.1.2<br>1.1.3<br>.2 Signale<br>1.2.1<br>1.2.2<br>1.2.3<br>1.2.4<br>.3 Prévoy<br>1.3.1<br>1.3.2<br>1.3.3<br>1.3.4<br>.4 Recouv<br>1.4.1<br>1.4.2<br>1.4.3<br>.5 Saisie o<br>1.5.1 | ÉVOLUTIONS LIÉES À LA DSN.         1 Mise à jour du référentiel du nouveau cahier technique 2023.         1.1.1 Mise à jour des codes du nouveau cahier technique 2023.         1.1.2 Mise à jour des contrôles suite au nouveau cahier technique 2023.         1.1.3 Évolutions diverses         2 Signalement Fin de Contrat de Travail Unique (FCTU)         1.2.1 Quelles sont les évolutions ?         1.2.2 Dans quels cas saisir un bloc changement dans un FCTU ?         1.2.3 Comment saisir un bloc changement dans un FCTU ?         1.2.4 Autres évolutions liées au FCTU         1.3.1 Pourquoi une évolution sur les composants de base assujettie         1.3.2 Qui est concerné par cette évolution ?         1.3.3 Comment indiquer le type de composant de base assujettie à envoyer ?         1.3.4 Quels sont les contrôles mis en place dans le calcul de bulletin ?         1.3.4 Quels sont les contrôles mis en place dans le calcul de bulletin ?         1.3.4 Quels sont les contrôles mis en place dans le colcul de bulletin ?         1.4.1 Quels sont les changements applicables à compter de janvier 2023 ?         1.4.3 Modification de la cotisation individuelle 105 par les cotisations individuelles 131 et 132.         1.4.3 Modification de la cotisation 109.         1.5.1 Dans quel cas faut il saisir la date de versement d'origine d'une prime ? |

|    | 1.5.2                 | Comment saisir la date de versement d'origine d'une prime ?                                                     | 14      |
|----|-----------------------|----------------------------------------------------------------------------------------------------|---------|
|    | 1.6 Modifi            | cation des informations pour les individus non salariés                                                         | 15      |
|    | 1.6.1                 | Quelle modification est apportée dans les informations Individu non salarié ?                                   | 15      |
|    | 1.6.2                 | Comment saisir les informations Individu non salarié ?                                                          | 15      |
|    | 1.7 Autres            | évolutions/informations liées à la DSN                                                                          | 16      |
|    | 1.7.1                 | Assujettissement des Contributions de Formation Professionnelle et de la Taxe d'Apprentissage (CFPTA)           | 16      |
|    | 1.7.2                 | Déclaration du solde de taxe d'apprentissage et CSA                                                             | 16      |
|    | 1.7.3                 | Déclaration OETH                                                                                                | 16      |
|    | 1.7.4                 | CNRACL et RAFP : cotisations pour les fonctionnaires détachés                                                   | 16      |
|    | 1.7.5                 | Déclaration de base assujettie pour les forfaits sociaux                                                        | 18      |
| 2. | ÉVOLUT                | IONS LIÉES AUX ÉDITIONS                                                                                         | 18      |
|    | 2.1.1                 | Nouveau format d'export dans les éditions                                                                       | 18      |
|    | 2.1.2                 | Création d'un répertoire d'archives                                                                             | 18      |
|    | 2.1.3                 | L'état LPCOL.ISA : Livre de paye                                                                                | 18      |
|    | 2.1.4                 | Le bordereau d'envoi des paiements                                                                              | 19      |
| 3. | ÉVOLUT                | IONS LIÉES AUX ORGANISMES                                                                                       | 19      |
|    | 3.1 Fusion            | Malakoff-Humanis                                                                                                | 19      |
|    | 3.1.1                 | Pourquoi des changements sont nécessaires ?                                                                     | 19      |
|    | 3.1.2                 | Prérequis avant de faire les modficiations des contrats de prévoyances/mutuelles                                | 19      |
|    | 3.1.3                 | Vérifier le code organisme au Dossier en fonction de la fiche de paramétrage DSN                                | 20      |
|    | 3.1.4                 | Liste des documentations et vidéos disponibles pour la fusion Malakoff Humanis                                  | 20      |
|    | 3.1.5                 | Exemple de changement pour un regroupement de contrats                                                          | 21      |
|    | 3.2 Mise à            | jour des organismes                                                                                             | 22      |
| 4. | AUTRES                | ÉVOLUTIONS/INFORMATIONS                                                                                         | 22      |
|    | 4.1 Taxe s            | ur salaires : valeurs 2023                                                                                      | 22      |
|    | 4.2 Récup             | ération des CRM de taux ATMP sur Jedéclare                                                                      | 23      |
|    | 4.3 Mise à            | jour de la norme N4DS                                                                                           | 23      |
|    | 4.4 Mise à            | jour de la liste des code IDCC                                                                                  | 24      |
| 5. | QUESTIC               | DNS/RÉPONSES                                                                                                    | 24      |
|    | 5.1 DPAE              | MSA nouveau protocole avril 2023                                                                                | 24      |
|    | 5.2 DSN m             | ensuelle : déclenchement d'un avertissement sur le bloc changement                                              | 24      |
|    | 5.2.1                 | Scénario :                                                                                                    | 24      |
|    | 5.2.2                 | Que doit faire l'utilisateur ?                                                                                  | 25      |
|    | 5.3 Un sig acceptée ? | nalement FCTU sur janvier a été déposé avant l'installation de la mise à jour, est ce que la DSN mensuelle sera | a<br>26 |
|    | 5.4 La DSN            | I mensuelle de décembre 2022 n'a pas été déposée avant l'installation de la version V14, comment faire ?        | 26      |
|    | 5.5 Les ch            | antiers d'insertion : contrat CDDI                                                                              | 26      |
|    | 5.5.1                 | Rappels du contexte                                                                                             | 26      |
|    | 5.5.2                 | Comment réaliser le paramétrage ?                                                                               | 27      |
|    |                       |                                                                                                    |         |

|    | 5.6 Notaire : recouvrement de la CRPCEN par l'URSSAF                | 28 |
|----|---------------------------------------------------------------------|----|
| 6. | CORRECTIONS                                                         | 28 |
|    | 6.1 Dossier multi-régimes : message d'erreur en création de salarié | 28 |
|    | 6.2 FCTU et CSP                                                     | 29 |

## 1. ÉVOLUTIONS LIÉES À LA DSN

#### 1.1 Mise à jour du référentiel du nouveau cahier technique 2023

#### 1.1.1 Mise à jour des codes du nouveau cahier technique 2023

#### Quelles rubriques sont mises à jour ?

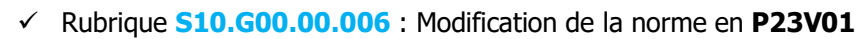

✓ Rubrique S21.G00.65.001 : Suppression du code 604 - Journée de perception de l'allocation journalière de présence

✓ Rubrique S21.G00.51.011 : Modification du libellé du code 027 Montant net social

Aucune manipulation nécessaire pour cette évolution.

Si une période de suspension de contrat encore en cours était saisi sur le code 604, elle devra être ressaisi sous un autre code dans le bulletin de salaire, onglet DSN/Eléments de brut -Autres suspensions ou dans Déclarations/DSN/Salariés sans BS.

#### 1.1.2 Mise à jour des contrôles suite au nouveau cahier technique 2023

#### Quels contrôle sont mis à jour ?

5

Rubrique S21.G00.40.008 : Le contrôle a été modifié pour indiquer que les dispositifs de politique publique 64 (Contrat d'apprentissage entreprises artisanales ou de moins de 11 salariés (loi du 3 janvier 1979) ou 65 (Contrat d'apprentissage entreprises non inscrites au répertoire des métiers d'au moins 11 salariés (loi de 1987)) ne peuvent pas être associés à la nature de contrat 82 - Contrat de travail à durée indéterminée de Chantier ou d'opération.

Un message bloquant a été ajouté lors de la vérification de la fiche salarié :

Information

😂 Les dispositifs de politique publique 64 et 65 ne sont autorisés que si la nature du contrat est 01, 02, 91, 92.

#### Comment corriger ce message ?

ÉTAPE 1 : aller dans Accueil/Informations/Salariés

ÉTAPE 2 : séléctionner le salarié concerné

ÉTAPE 3 : aller dans l'onglet DSN/Général

ÉTAPE 4 : vérifier les informations et corriger au besoin

- Rubrique S21.G00.62.002 : Le code nature du contrat 60 Contrat d'engagement éducatif est désormais accepté pour les motifs de fin de période suivants :
  - **036** rupture anticipée d'un CDD, d'un contrat de professionnalisation, d'un contrat d'apprentissage ou d'un contrat de mission à l'initiative de l'employeur
  - **037** rupture anticipée d'un CDD, d'un contrat de professionnalisation, d'un contrat d'apprentissage ou d'un contrat de mission à l'initiative du salarié
  - **084** rupture d'un commun accord du CDD, d'un contrat de professionnalisation, du contrat d'apprentissage ou d'un contrat de mission
- Rubrique S21.G00.40.012/013 : La quotité de travail du salarié ne peut être supérieure à la quotité de travail de référence dans l'entreprise pour les salariés en temps partiel.

Un message a été ajouté à l'enregistrement de la fiche salarié :

#### Information

😑 La quotité de travail du salarié doit être strictement inférieure à la quotité de travail de référence de l'entreprise pour la catégorie de salarié.

#### Comment corriger ce message ?

#### ÉTAPE 1 : aller dans Accueil/Informations/Salariés

ÉTAPE 2 : séléctionner le salarié concerné

#### ÉTAPE 3 : aller dans l'onglet DSN/Général

ÉTAPE 4 : corriger la zone « Quotité de travail de contrat » ou « Modalité d'exercice du temps de travail »

#### ÉTAPE 5 : enregistrer

| Matricule MENSUEL MARTIN BRUNO 💀 🕂 🖛 📼 🖺 🧐 💥 🗖 Rappel sur salarié sorti              | 🔲 BS complémentaire 🏼 🤗    |
|--------------------------------------------------------------------------------------|----------------------------|
| Etat civil Adresse Situation Valeurs Mouvements Divers Gestion des absences Règlemen | ts DSN Prévoyance/Mutuelle |
| Général Travailleur Handicapé                                                        |                            |
| Salarié exclu de la DSN Motif d'exclusion                                            | 📸 En savoir +              |
| Autres informations                                                                  |                            |
| Statut catégoriel retraite 04-Non cadre                                              |                            |
| Nature du contrat 01-Contrat de travail à durée indéterminée de droit privé          | ▽                          |
| Dispositif de politique publique 99-Non concerné                                     | ▽                          |
| Niveau de formation le plus élevé                                                    | ▽                          |
| Niveau de diplôme preparé                                                            | ▽                          |
| Cumul emploi retraite Emplois multiples 03 - Situation non connue                    | ▽                          |
| Date de fin de contrat prévisionnelle                                                |                            |
| Unité de mesure de la quotité de travail 10-Heure Quotité de travail du contrat 151, | 67                         |
| Modalité d'exercice du temps de travail 20-Temps partiel                             |                            |

#### Rubriques **S21.G00.51.001, 002 et 011 - Heures supplémentaires exonérées**

Pour les dossiers en **décalage de paie fiscal**, si la date de paiement est postérieure à la période d'emploi du bulletin, la période de rattachement rubriques (**S21.G00.51.001** et **51.002**) du code **026** – Heures supplémentaires exonérées sera alimentée avec la date paiement.

Exemple : Bulletin du 01/01/2023 au 31/01/2023 avec date de paiement au 05/02/2023 S21.G00.51.001 = 05/02/2023 S21.G00.51.002 = 05/02/2023

**(i)** En cas de rappel, les dates déclarées sont celles de la période d'emploi du bulletin. **Aucune manipulation.** 

# Rubriques **S21.G00.52.001 et 002 – Périodes de rattachement pour les primes**

Il est désormais possible de saisir une date de rattachement pour l'ensemble des types de primes, gratifications et indemnités dans le calcul de bulletin de salaire, onglet **DSN/Eléments de brut – Autres suspensions.** 

| Elém   | ents de brut - Autres suspensions            | Eléments de contrôle      | B        | ectifi | cations p | orélèvement à la source | Eléments de contrôle cotisations | Régularisatio   | ons des cotisa | tions F  | égularisations a | filiations retrait | e             |                 |
|--------|----------------------------------------------|---------------------------|----------|--------|-----------|-------------------------|----------------------------------|-----------------|----------------|----------|------------------|--------------------|---------------|-----------------|
| Autr   | Autres suspensions de l'exécution du contrat |                           |          |        |           |                         |                                  |                 |                |          |                  |                    |               |                 |
| Co     | de                                           |                           |          | Т      | ype de s  | suspension              |                                  |                 | Date début     | Date fin |                  | Jours frac         | tionnés       |                 |
|        |                                              |                           |          |        |           |                         |                                  |                 |                |          |                  |                    |               |                 |
|        |                                              |                           |          |        |           |                         |                                  |                 |                |          |                  |                    |               |                 |
| Activ  | vités                                        |                           |          |        | Indemr    | ités complémentaires    |                                  |                 |                |          |                  |                    |               |                 |
| Co     | de Type d'activité                           | Nombre                    | Unité    |        | Code      | •                       | Туре                             | d'indemnité com | plémentaire    |          |                  |                    |               | Montant         |
| ▶ 01   | Travail rémunéré                             | 160,33                    | 10       |        | •         |                         |                                  |                 |                |          |                  |                    |               |                 |
| 01     | Travail rémunéré                             | 31,00                     | 40       | '      |           |                         |                                  |                 |                |          |                  |                    |               |                 |
| Г      |                                              |                           |          |        |           |                         |                                  |                 |                |          |                  |                    |               |                 |
| - Prim | es, gratifications et indemnités avec pério  | de de rattachement        |          |        |           |                         |                                  |                 |                |          |                  | 1                  |               |                 |
| Co     | de                                           |                           |          |        |           | Type de prime           |                                  |                 |                | Date déb | ut Date fin      | Montant            | Date de verse | ement d'origine |
| * 02   | 6 Prime exceptionnelle liée à l'activité av  | vec période de rattacheme | ent spéc | ifiqu  | e         |                         |                                  |                 |                |          |                  |                    |               |                 |
| -      |                                              |                           |          |        |           |                         |                                  |                 |                |          |                  |                    |               |                 |

U La saisie des dates de rattachement est obligatoire pour les primes déclarées sous l'un des codes suivants : 026, 027 ou 029.

#### Modification de contrôles de fin de contrat

Les indemnités de départ à la retraite **005** et **006** ne peuvent être utilisées sur un bulletin de sortie que si le motif de départ égal à **039**-Départ à la retraite à l'initiative du salarié ou **059**-demission ou dans le cadre d'une annulation **099**.

Un contrôle a été ajouté en calcul de bulletin de sortie ou sur un bulletin de rappel sur salarié sorti :

Information

🔱 Les indemnités de rupture 005 et 006 sont interdites si le motif de la rupture du contrat est différent de 039 ou 059 ou 099.

Si le message apparaît, vérifier/corriger le motif de sortie utilisé en onglet **DSN/Fin de contrat** ou la ligne d'indemnité utilisée en **Valeurs mensuelles** dans le thème **DEPART**.

#### **1.1.3 Évolutions diverses**

- ✓ La rubrique S21.G00.20.002-Entité d'affectation des opérations est imposée pour la valeur DGFIP\_PAS pour le paiement des prélèvements à la source à destination des impôts.
- ✓ La base assujettie "29 Base IRCANTEC non cotisée" est supprimée du référentiel DSN.
- ✓ Mise à jour des libellés suivants :
  - **S21.G00.54.001-16** : Abondement à un plan d'épargne pour la retraite collectif (PERCO, PERECO)
  - **S21.G00.54.001-33** : Sommes provenant CET et réaffectées plan d'épargne retr. ou régime retr. Suppl.
  - S21.G00.81.001-023 : Exo sommes provenant CET et réaffectées à un PER ou à un régime retraite sup.
- Mise à jour des listes de lignes suivantes en Paramètres/Déclarations/Paramétrage/DSN onglet Cotisations générales/Liste de lignes :
  - DSN\_LISTE\_DED\_PAT\_HSUP
  - DSN\_LISTE\_CSG\_EPARGNE\_SAL
- Mise à jour des formules DSN suivantes en Paramètres/Déclarations/Paramétrage/DSN onglet DSN mensuelle /Formules :
  - MENS\_DUREE\_TRAV\_CONTRACT\_ETS
  - MENS\_DUREE\_TRAV\_CONTRACT\_ETS
  - MENS\_DUREE\_TRAV\_CONTRACT\_SAL
  - DSN\_VERSION\_NORME
  - MENS\_DUREE\_TRAV\_CONTRACT\_ETS
  - MENS\_DUREE\_TRAV\_CONTRACT\_SAL

- Mise à jour des formules DSN suivantes en Paramètres/Déclarations/Paramétrage/DSN onglet Cotisations générales/Formules :
  - DU\_MENS\_AT\_NON\_MSA
  - DU\_MENS\_ASS\_CSG\_EPARGNE\_SAL
- 1.2 Signalement **F**in de **C**ontrat de **T**ravail **U**nique (FCTU)

#### 1.2.1 Quelles sont les évolutions ?

Les évolutions réglementaires DSN de la norme 2023 permettent désormais de déclarer un changement sur le numéro de contrat ou le SIRET d'affectation d'un salarié directement dans le FCTU.

Pour rappel, dans un FCTU la période courante et la période M-1 sont déclarées.

Ce bloc changement ne substitue pas celui à déclarer dans la DSN mensuelle.

<u>Exemple</u> : si le salarié a été transféré dans un nouvel établissement au 1<sup>er</sup> janvier et qu'il sort au 31 janvier (ou dans le courant du mois de janvier), alors un bloc changement devra être saisi en FCTU ET en DSN mensuelle.

#### 1.2.2 Dans quels cas saisir un bloc changement dans un FCTU ?

- ✓ Le Siret déclaré sur le contrat précédent était différent
- ✓ Le numéro de contrat a changé

Le bloc changement en FCTU ne doit être saisi que si le changement n'a pas encore été déclaré dans une DSN mensuelle précédente.

Le bloc changement en FCTU est à destination du Pôle emploi, il est donc nécessaire de saisir le bloc changement en DSN mensuelle également.

#### 1.2.3 Comment saisir un bloc changement dans un FCTU ?

✓ Une fois le bulletin de sortie validé, établir le signalement FCTU comme d'habitude :

ÉTAPE 1 : aller en Déclarations/DSN/Signalements/Signalements

- ÉTAPE 2 : choisir la période de sortie du salarié puis cliquer sur "Accéder aux déclarations"
- ÉTAPE 3 : sélectionner le salariés concerné

ÉTAPE 4 : cliquer sur "Calculer/Recalculer"

✓ Il est possible ensuite de renseigner les données identifiantes déclarées précédemment :

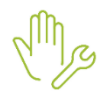

| ÉTAPE 1 : dans la colonne "Compléter", cliquer sur | _ |
|----------------------------------------------------|---|
|----------------------------------------------------|---|

| uncation de la periode DSN portant les derni                                                 | ers éléments déclarés du    | signalement fin de   | contrat unique                           |                              |
|----------------------------------------------------------------------------------------------|-----------------------------|----------------------|------------------------------------------|------------------------------|
| Cette période correspond à celle portant les o                                               | lernières informations rela | atives au contrat de | ont la fin est déclaré                   | e dans le signalement fin de |
| contrat unique.                                                                              |                             |                      |                                          |                              |
| Par defaut elle correspond a la periode d'emp<br>courant, elle ne correspond donc pas forcém | ent au mois de sortie du s  | alarié (ex : rappel  | de salarié sorti).                       | our le contrat de travail    |
|                                                                                              |                             |                      | en en en en en en en en en en en en en e |                              |
| La modification est nécessaire notamment da<br>déterminée automatiquement.                   | ns le cas où la sortie du s | alarie est declaree  | en retard, sur une                       | période postérieure à celle  |
|                                                                                              |                             |                      |                                          |                              |
|                                                                                              |                             |                      |                                          |                              |
| Période DSN déter                                                                            | ninée automatiquement       | Janvier 2023         |                                          |                              |
| Période DSN modif                                                                            | iée par l'utilisateur       | Janvier              | ▼ 2023 ▼                                 | •                            |
|                                                                                              |                             | 1                    |                                          |                              |
|                                                                                              |                             |                      |                                          |                              |
|                                                                                              |                             |                      |                                          |                              |
| innees identifiantes precedemment declarees                                                  |                             |                      |                                          |                              |
| SIRET déclarant le contrat précédemment                                                      | XXXXXXXXX                   |                      |                                          |                              |
|                                                                                              |                             |                      |                                          |                              |
| Numéro de contrat déclaré précédemment                                                       | mmm                         |                      |                                          |                              |
|                                                                                              |                             |                      |                                          |                              |

ÉTAPE 2 : renseigner uniquement les changements concernés

ÉTAPE 3 : enregistrer avec la disquette

ÉTAPE 4 : cliquer sur "Envoyer/Editer" et déposer le signalement.

La saisie d'un bloc changement peut également être saisi lors d'un signalement annule et remplace.

#### 1.2.4 Autres évolutions liées au FCTU

A compter de la norme 2023 les informations suivantes sont désormais déclarées dans le signalement FCTU :

- Les arrêts de travail de type Temps Partiel Thérapeutique (**15**-maladie, **16**-accident du travail, **17**-accident de trajet et **18**-maladie professionnelle)
- Le motif de reprise **02**-Reprise pour temps partiel thérapeutique

#### 1.3 Prévoyance/mutuelle : déclaration des composants de base assujettie

#### **1.3.1** Pourquoi une évolution sur les composants de base assujettie ?

Certains organismes renvoient systématiquement des bilans d'anomalies non bloquantes liées au type de composant de base assujettie : bloc **S21.G00.79.001**.

Les types de base assujettie sont liés aux lignes de prévoyance et/ou mutuelle utilisées dans le bulletin.

Pour rappel, dans le fichier DSN tous les types de composant de base assujettie sont envoyés à zéro mais seuls ceux utilisés sont alimentés par une assiette, un taux et un montant.

Pour pallier ces retours, une évolution permet de choisir :

- soit d'envoyer un type de composant de base unique
- soit de continuer à envoyer tous les types de composant de base assujettie.

#### 1.3.2 Qui est concerné par cette évolution ?

Seules les entreprises qui reçoivent des retours récurrents sur l'envoi de TOUS les types de composant de base assujettie dans le bloc S21.G00.79.001 sont concernées.

#### Exemples de retour :

Nous avons constaté que votre déclaration du mois de décembre pour le SIREN XXXX code organisme xx (contrat prévoyance et/ou santé), ne respectait pas votre fiche de paramétrage. En effet, les codes assiettes utilisés ne sont pas conformes à l'attendu.

Ces anomalies peuvent entrainer des erreurs d'affectation des cotisations, et entrainer un recouvrement à tort.

Vous nous transmettez par flux DSN les informations nécessaires à la gestion du contrat de protection sociale d'entreprise souscrit auprès d'ALPTIS Assurances et nous vous en remercions.

Notre traitement d'intégration a révélé des anomalies liées au type de composant de base assujettie : bloc S21.G00.79.001.

Les données attendues sont celles indiquées dans la fiche de paramétrage dans la colonne « Assiette ou Forfait » (cf. spécimen de fiche de paramétrage ci-dessous)

#### 1.3.3 Comment indiquer le type de composant de base assujettie à envoyer ?

Cette manipulation ne doit être faite que si l'organisme renvoi systématiquement des retours concernant l'envoi de tous les types de composant de base assujettie (S21.G00.79.001).

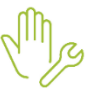

ÉTAPE 1 : aller en Salaires/Dossier sur l'onglet Prévoyance/Mutuelle

ÉTAPE 2 : se positionner sur la référence concernée

ÉTAPE 3 : cliquer dans la colonne "Code option individuelle"

|   | Informations g                              | inérales V | aleurs Orga  | anismes Lieux de travail | Sections e | et catégories    | Interlocut | eurs      | Gestic   | on des absences | DSN        | Prévoyano     | e/Mutuelle |
|---|---------------------------------------------|------------|--------------|--------------------------|------------|------------------|------------|-----------|----------|-----------------|------------|---------------|------------|
| г | Liste des contrats de prévoyance du dossier |            |              |                          |            |                  |            |           |          |                 |            |               |            |
| - | 📫 💳                                         |            |              |                          |            |                  |            |           |          |                 |            |               |            |
| Γ | N° adhésion                                 | Collecteur | Destinataire | Référence contrat        | Date fin   | Code délégataire | Code op    | tion indi | viduelle | Code population | Paiement p | ar population | CIF-CDD    |
| Þ | 22                                          | 4MALMED    | 4MALMED      | NOUVELLE REFERENCE       |            |                  |            | ιħ        |          | +               |            |               |            |
| Г | 25                                          | 4MALMED    | 4MALMED      | MUTUELLE                 |            |                  |            | *         |          | +=              |            |               |            |
| Г |                                             |            |              |                          |            |                  |            |           |          |                 |            |               |            |
|   |                                             |            |              |                          |            |                  |            |           |          |                 |            |               |            |

#### Une fenêtre s'ouvre :

| 😵 Codes option individuelle |                                                            | - 🗆 X                         |                                                     |
|-----------------------------|------------------------------------------------------------|-------------------------------|-----------------------------------------------------|
|                             | 10 - Salaire brut Prévoyance     11 - Tranche A Prévoyance |                               |                                                     |
| Option individuelle         | Libelé                                                     | Composants de base assujettie | 12 - Tranche 2 Prévoyance                           |
| Contrat de base             |                                                            |                               | 13 - Tranche B Prevoyance 14 - Tranche C Prévoyance |
| OPTION 1                    | TOUS                                                       |                               | 15 - Tranche D Prévoyance                           |
|                             |                                                            |                               | 16 - Tranche D1 Prévoyance                          |
|                             |                                                            |                               | 17 - Base spécifique Prévoyance                     |
|                             |                                                            |                               | 18 - Base forfataire Prévoyance                     |
|                             |                                                            |                               | 19 - Base fictive Prévoyance reconstituée           |
|                             |                                                            |                               | 20 - Montant forfataire Prévoyance reconstituée     |
|                             |                                                            |                               | 21 - Montant Prévoyance libre ou exceptionnel       |
|                             |                                                            |                               | 24 - Tranche 2 Unifiée Prévoyance                   |
|                             | 1                                                          |                               |                                                     |
|                             | V Fermer                                                   |                               | V Fermer                                            |

Le code option "Contrat de base" est utilisé lorsqu'il n'y a pas de code option sur la fiche de paramétrage.

ÉTAPE 4 : se positionner sur le code option correspondant et cliquer sur

ÉTAPE 5 : cocher le type de base attendu pour cette option

Il est possible de cocher plusieurs types de base

Le code option "Contrat de base" est utilisé lorsqu'il n'y a pas de code option sur la fiche de paramétrage.

Si d'autres options sont présentes, il est nécessaire de cocher le type de composant de base assujettie sur chaque option.

Le type de base coché ne remplace pas le type de base original de la ligne utilisée dans le bulletin.

Si plusieurs codes sont cochés, exemple : 11 et 13 et que sur le bulletin seule la ligne en code 11 ressort, alors le code 13 sera également envoyé à zéro dans le fichier.

#### 1.3.4 Quels sont les contrôles mis en place dans le calcul de bulletin ?

Lors de la validation du bulletin, le programme contrôle la cohérence entre le type de composant de base assujettie coché au dossier et celui présent par la ligne de cotisation dans le bulletin.

Exemple :

Le type de composant de base assujettie coché au dossier est le 10 :

| $rac{1}{2}$ Liste des composants de base assujettie $ \Box$ $	imes$ |
|----------------------------------------------------------------------|
| 10 - Salaire brut Prévoyance                                         |
| 11 - Tranche A Prévoyance                                            |
| 12 - Tranche 2 Prévoyance                                            |
| 13 - Tranche B Prévoyance                                            |
| 14 - Tranche C Prévoyance                                            |
| 15 - Tranche D Prévoyance                                            |
| 16 - Tranche D1 Prévoyance                                           |
| 17 - Base spécifique Prévoyance                                      |
| 18 - Base forfaitaire Prévoyance                                     |
| 19 - Base fictive Prévoyance reconstituée                            |
| 20 - Montant forfaitaire Prévoyance reconstituée                     |
| 21 - Montant Prévoyance libre ou exceptionnel                        |
| 24 - Tranche 2 Unifiée Prévoyance                                    |
|                                                                      |
| V Fermer                                                             |

La ligne utilisée dans le bulletin renvoie le code 20 :

#### En Salaires/Bulletins de salaire/Calcul sur l'onglet DSN/Eléments de contrôle cotisation

| <u>S</u> | alariés                                                                                                    | Valeurs mensuelles Bulletin Données fixes Absences Règlements DSN                  |         |            |                |  |  |  |  |  |  |
|----------|----------------------------------------------------------------------------------------------------|------------------------------------------------------------------------------------|---------|------------|----------------|--|--|--|--|--|--|
| Se       | jalarié FARTER LUC (1_H_SUP_NCADRE) Période de pale 01/01/2023 au 31/01/2023                                                                                     |                                                                                    |         |            |                |  |  |  |  |  |  |
| M        | iodèle [IMENS_CDI2.CLT au 01/01/2022]: MENSUEL CD Exonération                                                                                                    |                                                                                    |         |            |                |  |  |  |  |  |  |
|          | Eléments de brut - Autres suspensions   Eléments de contrôle   Rectifications prélèvement à la source   Eléments de contrôle cotisations   Régularisations ( 🕻 ) |                                                                                    |         |            |                |  |  |  |  |  |  |
|          | Bases a                                                                                                    | assujetties                                                                        |         |            |                |  |  |  |  |  |  |
| IC       | Code                                                                                                    | Type de base assujettie                                                            | Montant | Date début | Date fin       |  |  |  |  |  |  |
|          | 02                                                                                                    | Assiette brute plafonnée                                                           | 3428,00 | 01/01/2023 | 31/01/2023     |  |  |  |  |  |  |
| IL       | 03                                                                                                    | Assiette brute déplafonnée                                                         | 7024,00 | 01/01/2023 | 31/01/2023     |  |  |  |  |  |  |
| IL       | 04                                                                                                    | Assiette de la contribution sociale généralisée                                    | 6986,20 | 01/01/2023 | 31/01/2023     |  |  |  |  |  |  |
| IL       | 05                                                                                                    | Assiette du forfait social                                                         | 85,12   | 01/01/2023 | 31/01/2023     |  |  |  |  |  |  |
| IC       | 07                                                                                                    | Assiette des contributions d'Assurance Chômage                                     | 7024,00 | 01/01/2023 | 31/01/2023     |  |  |  |  |  |  |
| L        | 10                                                                                                    | Base brute fiscale                                                                 | 7109,12 | 01/01/2023 | 31/01/2023     |  |  |  |  |  |  |
|          | 31                                                                                                    | Affliation : 5 - Eléments de cotisation Prévoyance, Santé, retraite supplémentaire | 0,00    | 01/01/2023 | 31/01/2023     |  |  |  |  |  |  |
| IC       | 31                                                                                                    | Affliation : 8 - Eléments de cotisation Prévoyance, Santé, retraite supplémentaire | 0,00    | 01/01/2023 | 31/01/2023     |  |  |  |  |  |  |
|          | Compos                                                                                                    | ants de bases assujetties                                                          |         |            |                |  |  |  |  |  |  |
|          | Code                                                                                                    | Type de composant de base assujettie                                               | Mo      | ntant Ba   | ise assujettie |  |  |  |  |  |  |
|          | 07                                                                                                    | Plafond de Sécurité Sociale appliqué                                               |         | 3428,00    | 03             |  |  |  |  |  |  |
|          | 10                                                                                                    | Affliation : 8 - Salaire brut Prévovance                                           |         | 7024,00    | 31             |  |  |  |  |  |  |
| E        | 20                                                                                                    | Affiliation : 5 - Montant forfaltaire Prévoyance                                   |         | 68,72      | 31             |  |  |  |  |  |  |

Lors de la validation du bulletin le message suivant apparaît :

#### Information

🛕 Affiliation 5 : le composant 20 n'est pas autorisé. Vérifiez le paramétrage du contrat de prévoyance et/ou du bulletin de salaire.

Le bulletin n'est donc pas validé en DSN :

|   | Matricule      | Nom    | Prénom | DSN |
|---|----------------|--------|--------|-----|
| ø | 1_H_SUP_NCADRE | FARTER | LUC    | 0   |

#### Comment corriger le message ?

Vérifier la fiche de paramétrage DSN :

- Si le code 20 est attendu, modifier la coche au niveau du dossier
- Si le code 10 est attendu, modifier les paramétrages du contrat de prévoyance

Pour rappel, il faut cocher les types de composant de base assujettie uniquement si les lignes utilisées dans le bulletin sont bonnes et si l'organisme continu de remonter des anomalies sur l'envoi de tous les types de composant de base assujettie dans la DSN.

#### 1.4 Recouvrement AGIRC – ARRCO

#### 1.4.1 Quels sont les changements applicables à compter de janvier 2023 ?

A compter du 01/01/2023, les cotisations AGIRC-ARRCO auraient dues être collectées par l'URSSAF à place des organismes de retraite.

#### Ce transfert de recouvrement est reporté à janvier 2024.

Cependant certaines nouvelles règles sont introduites à compter de janvier 2023 :

- Les cotisations individuelles 131 et 132 remplacent la cotisation individuelle 105
- La cotisation individuelle 109 sera déclarée sous la base assujettie 02 et se calculera uniquement avec une assiette

Il est nécessaire de revalider les bulletins des salaires 2023 déjà validés pour déclarer les nouveaux codes.

#### 1.4.2 Remplacement de la cotisation individuelle 105 par les cotisations individuelles 131 et 132

Quels sont les codes de cotisation individuelle déclarés pour les cotisations AGIRC-ARRCO ?

A compter de janvier 2023, la cotisation **105** - Montant de cotisation Régime Unifié Agirc-Arrco, y compris l'Apec est remplacée par les codes de cotisations suivants :

- **131** Cotisation régime unifié Agirc-Arrco
- 132 Cotisation Apec

Le code de cotisation individuelle **105** ne pourra plus être utilisé pour les bulletins à compter de janvier 2023 hormis pour réaliser des rappels de cotisations antérieurs à 2023.

Il est possible de vérifier les cotisations déclarées pour l'AGIRC-ARRCO dans le calcul de bulletin, onglet **DSN/Eléments de contrôle cotisations.** 

|                                                     | 1                                                                                                    |                                                                                                    | 1                                                                                                    |                                                                                                    | he a a m m l                                                                                                    |                                                                                                    |
|-----------------------------------------------------|----------------------------------------------------------------------------------------------------|----------------------------------------------------------------------------------------------------|----------------------------------------------------------------------------------------------------|----------------------------------------------------------------------------------------------------|----------------------------------------------------------------------------------------------------|----------------------------------------------------------------------------------------------------|
| Raison sociale organisme                            | Code                                                                                                    | Type de cotisation                                                                                                    | Montant assiette                                                                                                    | Taux cotisation                                                                                                    | Montant cotisation                                                                                                    | Base assujettie                                                                                                    |
| RSSAF DE PICARDIE                                   | 076                                                                                                    | /ieilesse                                                                                                    | 3428,00                                                                                                    | 15,450                                                                                                    | 529,62                                                                                                    | 02                                                                                                    |
| ALAKOFF MEDERIC RETRAITE ARRCO collecté par 3MALMED | 131                                                                                                    | otisation régime unifié Agiro-Arroo                                                                                                    |                                                                                                    |                                                                                                    | 342,80                                                                                                    | 02                                                                                                    |
| RSSAF DE PICARDIE                                   | 045                                                                                                    | otisation Accident du travail                                                                                                    | 4820,04                                                                                                    | 1,100                                                                                                    | 53,02                                                                                                    | 03                                                                                                    |
| RSSAF DE PICARDIE                                   | 049A                                                                                                    | nal TS                                                                                                    | 4820,04                                                                                                    | 0,500                                                                                                    | 24,10                                                                                                    | 03                                                                                                    |
| RSSAF DE PICARDIE                                   | 068                                                                                                    | contribution solidarité autonomie                                                                                                    | 4820,04                                                                                                    | 0,300                                                                                                    | 14,46                                                                                                    | 03                                                                                                    |
| RSSAF DE PICARDIE                                   | 074                                                                                                    | totisation Allocation familiale - taux normal                                                                                                    | 4820,04                                                                                                    | 3,450                                                                                                    | 166,29                                                                                                    | 03                                                                                                    |
| RSSAF DE PICARDIE                                   | 075                                                                                                    | otisation Assurance Maladie                                                                                                    | 4820,04                                                                                                    | 7,000                                                                                                    | 337,40                                                                                                    | 03                                                                                                    |
| RSSAF DE PICARDIE                                   | 076A                                                                                                    | /ieilesse TS                                                                                                    | 4820,04                                                                                                    | 2,300                                                                                                    | 110,86                                                                                                    | 03                                                                                                    |
| RSSAF DE PICARDIE                                   | 100                                                                                                    | contribution au financement du dialogue social                                                                                                    | 4820,04                                                                                                    | 0,016                                                                                                    | 6 0,77                                                                                                    | 03                                                                                                    |
| RSSAF DE PICARDIE                                   | 102                                                                                                    | complément de cotisation Allocation Familiale                                                                                                    | 4820,04                                                                                                    |                                                                                                    | 86,76                                                                                                    | 03                                                                                                    |
| ALAKOFF MEDERIC RETRAITE ARRCO collecté par 3MALMED | 131A                                                                                                    | otisation régime unifié Agirc-Arrco T2                                                                                                    |                                                                                                    |                                                                                                    | 286,05                                                                                                    | 03                                                                                                    |
| ALAKOFF MEDERIC RETRAITE ARRCO collecté par 3MALMED | 132                                                                                                    | iotisation Apec                                                                                                    |                                                                                                    |                                                                                                    | 2,90                                                                                                    | 03                                                                                                    |
| RSSAF DE PICARDIE                                   | 907                                                                                                    | complément de cotisation Assurance Maladie                                                                                                    | 4820,04                                                                                                    |                                                                                                    | 289,20                                                                                                    | 03                                                                                                    |
| RSSAF DE PICARDIE                                   | 072                                                                                                    | contribution sociale généralisée/salaires partiellement déductibles                                                                                                    | 4988,74                                                                                                    | 9,200                                                                                                    | 458,96                                                                                                    | 04                                                                                                    |
| RSSAF DE PICARDIE                                   | 079                                                                                                    | temboursement de la dette sociale                                                                                                    | 4988,74                                                                                                    | 0,500                                                                                                    | 24,94                                                                                                    | 04                                                                                                    |
|                                                     | Raison sociale organisme     Raison sociale organisme     Raison sociale organisme     Raison sociale organisme     Raison Sociale organisme     SAAF DE FINARDE     SAAF DE FINARDE     SSAF DE FINARDE     SSAF DE FINARDE | Raison Sociale organitame         Code           ULAKOFF MEDERC ERTNATE ARRECO collecté par SMALMED         151         C           SAR JE DE CALARDE         045         C           SAR JE DE CALARDE         045         C           SAR JE DE CALARDE         045         C           SAR JE DE CALARDE         045         C           SAR JE DE CALARDE         065         C           SAR JE DE CALARDE         065         C           SAR JE DE CALARDE         074         C           SAR JE DE CALARDE         075         C           SAR JE DE CALARDE         076         C           SAR JE DE CALARDE         076         C           SAR JE DE CALARDE         076         C           SAR JE DE CALARDE         102         C           SAR JE DE CALARDE         102         C           SAR JE DE CALARDE         102         C           SAR JE DE CALARDE         070         114           SAR JE DE CALARDE         070         114           SAR JE DE CALARDE         070         114           SAR JE DE CALARDE         070         114           SAR JE DE CALARDE         070         114           SAR JE DE CALARD | Ration socials organizame         Code         Type de cottastion           SAP C EPCA-PDE         015         Volesse           LLAKOFF MEDERIC RETRAITE ARRECo collectà par 3MALMEO         131         Cottastion règime unifé Agric-Arroo           SAP C E PCA-PDE         045         Cottastion règime unifé Agric-Arroo           SAP C E PCA-PDE         045         Cottastion règime unifé Agric-Arroo           SAP C E PCA-PDE         045         Cottastion règime unifé Agric-Arroo           SAP C E PCA-PDE         045         Contraction soldante autonomie           SSAP C E PCA-PDE         045         Contraction soldante autonomie           SSAP C E PCA-PDE         076         Volessee T S           SSAP C E PCA-PDE         076         Volessee T S           SSAP C E PCA-PDE         076         Volessee T S           SSAP C E PCA-PDE         076         Volessee T S           SSAP C E PCA-PDE         076         Volessee T S           SSAP C E PCA-PDE         076         Volessee T S           SSAP C E PCA-PDE         076         Volessee T S           SSAP C E PCA-PDE         076         Volessee T S           SSAP C E PCA-PDE         076         Volessee T S           SSAP C E PCA-PDE         076         Volessee T S | Balan sociale organisme         Code         Type de cotisation         Montant seasting           SSAF DE PACADE         015         Velocation         4200.00         4200.00           LANOFF MESCRE, RETRATE ARRECo colleció par SMALMED         11. Consuton régime unifé Agre-Arros         4200.00           SAR DE PACADE         045         Consuton régime unifé Agre-Arros         4200.00           SAR DE PACADE         045         Consuton régime unifé Agre-Arros         4200.00           SSAR DE PACADE         0460.01 trval         4200.00         4200.00           SSAR DE PACADE         065         Contrauton soldará altonne         4200.00         4200.00           SSAR DE PACADE         066         Contrauton soldará altonne         4200.00         4200.00         4200.00         4200.00         4200.00         4200.00         4200.00         4200.00         4200.00         4200.00         4200.00         4200.00         4200.00         4200.00         4200.00         4200.00         4200.00         4200.00         4200.00         4200.00         4200.00         4200.00         4200.00         4200.00         4200.00         4200.00         4200.00         4200.00         4200.00         4200.00         4200.00         4200.00         4200.00         4200.00         4200.00 | Balan sociale organisme         Code         Type de cottestion         Montent sealers         Type de cottestion           SEAR DE BACADRE         CR3         Veal         Sear DE BACADRE         Sear DE BACADRE         Sear DE BAC | Balan sociale organisame         Code         Type de collasion         Type de collasion <th< td=""></th<> |

Pour les cotisations AGIRC-ARRCO, seuls les montants sont déclarés dans la rubrique **S21.G00.81.004**.

#### Comment réaliser un rappel de cotisation pour les cotisations AGIRC-ARRCO ?

Réaliser un rappel de cotisation pour une période antérieure à 2023

Les rappels de cotisation AGIRC-ARRCO doivent être déclarés sous le code de cotisation individuelle 105 s'ils concernent des périodes antérieures à janvier 2023.

ÉTAPE 1 : réaliser le rappel dans le bulletin de salaire sur la cotisation concernée à l'aide du clic droit/Rappel de cotisations

ÉTAPE 2 : aller dans l'onglet DSN/Régularisations des cotisations

ÉTAPE 3 : dans le mode du rappel, indiquer « Assiette sans impact base assujettie »

Il est nécessaire de dupliquer la ligne de rappel pour avoir autant de lignes que de mois à régulariser.

ÉTAPE 4 : indiquer la période à laquelle se rapporte le rappel

ÉTAPE 5 : vérifier le code dans la colonne « Type de cotisation » : le code doit être renseigné à « 105 » pour les rappels avant 2023

| Salariés Valeurs                                                          | mensuelles <u>B</u> ulle                                                      | etin <u>D</u> onnées fixes | Absences <u>R</u> èglements D | 5 <u>N</u>       |            |                         |             |                         |              |                       |           |                    |
|---------------------------------------------------------------------------|-------------------------------------------------------------------------------|----------------------------|-------------------------------|------------------|------------|-------------------------|-------------|-------------------------|--------------|-----------------------|-----------|--------------------|
| Salarié GILBERT MAXIME (GILBERT) Période de paie 01/01/2023 au 31/01/2023 |                                                                               |                            |                               |                  |            |                         |             |                         |              | 🙈 En savoir +         |           |                    |
| Modèle [RP_CADI3.0                                                        | oděle [RP_CADI3.CLT au 01/01/2022]: CADRE CDI B Exonération                   |                            |                               |                  |            |                         |             |                         | -18          |                       |           |                    |
| Eléments de brut                                                          | Autres suspensions                                                            | Eléments de co             | ntrôle Rectifications prélève | ment à la source | Eléments o | le contrôle cotisations | Régularis   | sations des cotisations | Régularisati | ions affiliations rel | raite     |                    |
| Liste des rappels                                                         | ste des rappets Détail des bases assujetties et des cotisations individuelles |                            |                               |                  |            |                         |             |                         |              |                       |           |                    |
| Ligne                                                                     | Mode de calcul                                                                | Type de calcul             | Libe                          | lé               |            |                         | Org         | anisme                  | B            | ase assujettie        | Composant | Type de cotisation |
| CAD_RETR1.ISA                                                             |                                                                               | Sans limite R              | appel: RETRAITE T1            |                  |            | 3TP RETRAITE collect    | é par 3PROB |                         |              | * <u>-</u> -          |           | 105 🗢              |
|                                                                           |                                                                               |                            |                               |                  |            |                         |             |                         |              |                       |           |                    |
|                                                                           |                                                                               |                            |                               |                  |            |                         |             |                         |              |                       |           |                    |
|                                                                           |                                                                               |                            |                               |                  |            |                         |             |                         |              |                       |           |                    |
|                                                                           |                                                                               |                            |                               |                  |            |                         |             |                         |              |                       |           |                    |
|                                                                           |                                                                               |                            |                               |                  |            |                         |             |                         |              |                       |           |                    |
|                                                                           |                                                                               |                            |                               |                  |            |                         |             |                         |              |                       |           |                    |
|                                                                           | Mode du ra                                                                    | appel                      | Assiette                      | Taux Sal         | Taux Pat   | Forf Sal                | Forf Pat    | Taux cotisation         | Date début   | Date fin              | In        | see commune        |
| ▶ 🦻 Assiette san                                                          | s impact base assuje                                                          | ettie                      | 5000,00                       | 5,00             | 5,0        | 0                       |             | 7,870                   | 01/12/2022   | 31/12/202             | 2         |                    |
|                                                                           |                                                                               |                            |                               |                  |            |                         |             |                         |              |                       |           |                    |

ÉTAPE 6 : valider le bulletin

Réaliser un rappel de cotisation pour une période à compter de janvier 2023

ÉTAPE 1 : réaliser le rappel dans le bulletin de salaire sur la cotisation concernée à l'aide du clic droit/Rappel de cotisations

ÉTAPE 2 : aller dans l'onglet DSN/Régularisations des cotisations

ÉTAPE 3 : dans le mode du rappel, indiquer « Assiette sans impact base assujettie »

Il est nécessaire de dupliquer la ligne de rappel pour avoir autant de lignes que de mois à régulariser.

ÉTAPE 4 : indiquer la période à laquelle se rapporte le rappel

ÉTAPE 5 : vérifier le code dans la colonne « Type de cotisation » : le code est différent selon le type de cotisation à régulariser :

- **131** : cotisation retraite T1
- 131A : cotisation retraite T2
- 132 : cotisation Apec

| <u>S</u> alarié | s <u>V</u> aleurs me                                                                                                    | nsuelles <u>B</u> ulle | etin <u>D</u> onnées fixe: | <u>A</u> bsences | <u>R</u> èglements | DS <u>N</u> |          |                     |              |                 |               |                 |           |                    |
|-----------------|----------------------------------------------------------------------------------------------------|------------------------|----------------------------|------------------|--------------------|-------------|----------|---------------------|--------------|-----------------|---------------|-----------------|-----------|--------------------|
| Salarié         | Salarié (GLBERT MAXIME (GLBERT) Période de paie  01/01/2023 au  31/01/2023                                                                                                    |                        |                            |                  |                    |             |          |                     |              |                 | 😹 En savoir - |                 |           |                    |
| Modèle          | nděle [RP_CADI3.CLT au 01/01/2022]: CADRE CDI By Exonération                                                                                                    |                        |                            |                  |                    |             |          |                     |              | -18             |               |                 |           |                    |
| Elé             | Eléments de brut - Autres suspensions Eléments de contrôle Rectifications prélèvement à la source Eléments de contrôle cotisations des cotisations des cotisations Régularisations affiliations retraite |                        |                            |                  |                    |             |          |                     |              |                 |               |                 |           |                    |
| Liste           | iste des rappels Détail des bases assujetties et des cotisations individuelles                                                                                                    |                        |                            |                  |                    |             |          |                     |              |                 |               |                 |           |                    |
|                 | Ligne                                                                                                    | Mode de calcul         | Type de calcul             |                  |                    | Libellé     |          |                     | Org          | ganisme         | E             | Base assujettie | Composant | Type de cotisation |
| I CA            | D_RETR1.ISA                                                                                                    |                        | Sans limite                | Rappel: RETRA    | ITE T1             |             |          | BTP RETRAITE collec | té par 3PROB |                 |               | ÷               |           | 131                |
|                 |                                                                                                    |                        |                            |                  |                    |             |          |                     |              |                 |               |                 |           |                    |
|                 |                                                                                                    |                        |                            |                  |                    |             |          |                     |              |                 |               |                 |           |                    |
|                 |                                                                                                    |                        |                            |                  |                    |             |          |                     |              |                 |               |                 |           |                    |
|                 |                                                                                                    |                        |                            |                  |                    |             |          |                     |              |                 |               |                 |           |                    |
|                 |                                                                                                    |                        |                            |                  |                    |             |          |                     |              |                 |               |                 |           |                    |
|                 |                                                                                                    |                        |                            |                  |                    |             |          |                     |              |                 |               |                 |           |                    |
|                 |                                                                                                    | Mode du ra             | ippel                      |                  | Assiette           | Taux Sal    | Taux Pat | Forf Sal            | Forf Pat     | Taux cotisation | Date début    | Date fin        | In        | see commune        |
| 19              | Assiette sans ir                                                                                                    | npact base assuje      | ettie                      |                  | 500                | 00,00 5,00  | 5,0      | 0                   |              | 7,870           | 01/01/2023    | 31/01/202       | 3         |                    |
| (               |                                                                                                    |                        |                            |                  |                    |             |          |                     |              |                 |               |                 |           |                    |

ÉTAPE 6 : valider le bulletin

#### 1.4.3 Modification de la cotisation 109

La cotisation individuelle **109A** - Exonération de cotisations salariales de retraite complémentaire au titre de l'emploi d'un apprenti est calculée à compter de 01/2023 pour les salariés apprentis.

Elle est déclarée sous la base assujettie 02.

Seule l'assiette est déclarée pour ce code dans la rubrique **S21.G00.81.003**.

| 124 | vations -                                            |      |                                                                                |                  |                 |                    |                 |  |  |
|-----|------------------------------------------------------|------|--------------------------------------------------------------------------------|------------------|-----------------|--------------------|-----------------|--|--|
|     | Raison sociale organisme                             | Code | Type de cotisation                                                             | Montant assiette | Taux cotisation | Montant cotisation | Base assujettie |  |  |
|     | URSSAF DE PICARDIE                                   | 001  | Exonération de cotisations au titre de l'emploi d'un apprenti (loi de 1979)    | 1308,91          |                 |                    | 02              |  |  |
|     | URSSAF DE PICARDIE                                   | 076B | Vieilesse TA < Imite exonération                                               | 1308,91          | 8,550           | 111,91             | 02              |  |  |
| Þ   | MALAKOFF MEDERIC RETRAITE ARRCO collecté par 3MALMED | 109A | Exo de cotis, salariales de retr, compl. au titre de l'emploi d'un apprenti T1 | 1308,91          |                 |                    | 02              |  |  |
|     | MALAKOFF MEDERIC RETRAITE ARRCO collecté par 3MALMED | 131  | Cotisation régime unifié Agirc-Arrco                                           |                  |                 | 75,78              | 02              |  |  |
|     | URSSAF DE PICARDIE                                   | 001  | Exonération de cotisations au titre de l'emploi d'un apprenti (loi de 1979)    | 1308,91          |                 |                    | 03              |  |  |
|     | URSSAF DE PICARDIE                                   | 018  | Réduction générale des cotisations sécurité sociale chômage                    | 1308,91          |                 | -344,76            | 03              |  |  |
|     | URSSAF DE PICARDIE                                   | 045  | Cotisation Accident du travail                                                 | 1308,91          | 1,100           | 14,40              | 03              |  |  |
|     | URSSAF DE PICARDIE                                   | 049A | Fnal TS                                                                        | 1308,91          | 0,500           | 6,54               | 03              |  |  |
|     | URSSAF DE PICARDIE                                   | 068  | Contribution solidarité autonomie                                              | 1308,91          | 0,300           | 3,93               | 03              |  |  |
|     | URSSAF DE PICARDIE                                   | 074  | Cotisation Allocation familiale - taux normal                                  | 1308,91          | 3,450           | 45,16              | 03              |  |  |
|     | URSSAF DE PICARDIE                                   | 075  | Cotisation Assurance Maladie                                                   | 1308,91          | 7,000           | 91,62              | 03              |  |  |
|     | URSSAF DE PICARDIE                                   | 076C | Vieilesse TS < limite exonération                                              | 1308,91          | 1,900           | 24,87              | 03              |  |  |
|     | URSSAF DE PICARDIE                                   | 100  | Contribution au financement du dialogue social                                 | 1308,91          | 0,016           | 0,21               | 03              |  |  |
|     | URSSAF DE PICARDIE                                   | 102  | Complément de cotisation Allocation Familiale                                  | 1308,91          |                 | 23,56              | 03              |  |  |
|     | MALAKOFF MEDERIC RETRAITE ARRCO collecté par 3MALMED | 106  | Réduction générale des cotisations patronales de retraite complémentaire       | 1308,91          |                 | -75,78             | 03              |  |  |

#### 1.5 Saisie de la date de versement d'origine des primes en cas de rappel

#### 1.5.1 Dans quel cas faut il saisir la date de versement d'origine d'une prime ?

La mise en place de la date de versement d'origine **S21.G00.52.007** permet de corriger en DSN Mensuelle et en DSN Signalement la date de versement d'une prime <u>sans période de rattachement</u>.

La date de versement d'origine doit être uniquement renseignée en cas de rappel d'une prime versée sur une mauvaise période ou oubliée.

Exemple :

En décembre 2022, le salarié a perçu une prime non liée à l'activité de 200 € versée pour la période de novembre 2022. Cette prime est associée au mois de décembre 2022 par erreur.

Le mois suivant, il faudra annuler la prime déclarée sur la date de versement de décembre 2022 et déclarer la prime sur la date de versement d'origine de novembre 2022.

**(i)** La date de versement d'origine est à saisir uniquement pour les **primes sans périodes de rattachement**. Un message est ajouté lors de la validation du bulletin dans le cas contraire :

Prime, gratification et indemnité '027': la date de versement d'origine est interdite pour les codes 026, 027, 029, 031 et 043. Dans l'onglet DSN/Eléments de brut-Autres suspensions, vérifiez les dates.

#### 1.5.2 Comment saisir la date de versement d'origine d'une prime ?

ÉTAPE 1 : aller dans Accueil/Bulletins de salaire/Calcul

ÉTAPE 2 : sélectionner le salarié concerné

ÉTAPE 3 : aller dans l'onglet DSN/Eléments de brut – Autres suspensions

ÉTAPE 4 : saisir la date de versement d'origine pour la ou les primes concernés

| Calcul du bulletin de salaire 🛛 🗙                                                                                      |                                                                         |                                 |                                |                |  |  |  |  |  |
|----------------------------------------------------------------------------------------------------|-------------------------------------------------------------------------|---------------------------------|--------------------------------|----------------|--|--|--|--|--|
| alariés <u>V</u> aleurs mensuelles <u>B</u> ulletin <u>Données fixes</u> <u>Absences</u> <u>B</u> èglements <b>DSN</b> |                                                                         |                                 |                                |                |  |  |  |  |  |
| Salarié APPRENTI APPRENTI (APPRENTI) Période de paie 01/01/2023 au 31/01/2023                                          |                                                                         |                                 |                                |                |  |  |  |  |  |
| Modèle [IMENS_CDD2 UTI au 01/01/2022]; MENSUEL CC Exonération [IAPP_REEL.ISA]: APPRENTISSAGE à compter c               |                                                                         |                                 |                                |                |  |  |  |  |  |
| Eléments de brut - Autres suspensions Eléments de contrôle                                                             | Rectifications prélèvement à la source Eléments de contrôle cotisations | Régularisations des cotisations | Régularisations affiliations i | etraite        |  |  |  |  |  |
| Autres suspensions de fexécution du contrat                                                                            |                                                                         |                                 |                                |                |  |  |  |  |  |
| Code                                                                                                    | Type de suspension Di                                                   | ate début Date fin              | Jours fractionnés              |                |  |  |  |  |  |
|                                                                                                    |                                                                         |                                 |                                |                |  |  |  |  |  |
|                                                                                                    |                                                                         |                                 |                                |                |  |  |  |  |  |
| Activités                                                                                                    | Indemnités complémentaires                                              |                                 |                                |                |  |  |  |  |  |
| Code Type d'activité Nombre                                                                                            | Unité Code Type d'indemnité co                                          | omplémentaire                   |                                | Montant        |  |  |  |  |  |
| ▶ 01 Travail rémunéré 31,00                                                                                            | 40                                                                      |                                 |                                |                |  |  |  |  |  |
|                                                                                                    |                                                                         |                                 |                                |                |  |  |  |  |  |
| Primes, gratifications et indemnités avec période de rattachement                                                      |                                                                         |                                 |                                |                |  |  |  |  |  |
| Code                                                                                                    | Type de prime                                                           | Date début Date fin             | Montant Date de verseme        | nt d'origine 🔺 |  |  |  |  |  |
| 028 Prime non liée à l'activité                                                                                        |                                                                         |                                 | -200,00 31/12/20               | 22             |  |  |  |  |  |
| 1 028 Prime non liée à l'activité                                                                                      |                                                                         |                                 | 200,00 30/11/20                | 22             |  |  |  |  |  |
|                                                                                                    |                                                                         |                                 |                                |                |  |  |  |  |  |

ÉTAPE 5 : valider le bulletin

#### 1.6 Modification des informations pour les individus non salariés

#### 1.6.1 Quelle modification est apportée dans les informations Individu non salarié ?

✓ Le cahier technique DSN de la norme 2023 ajoute la rubrique S89.G00.92.016 - Montant net versé dans le bloc Individu non salarié.

Cette rubrique est facultative et ne peut être déclarée que pour le code base spécifique 50 - Assiette brute déplafonnée.

✓ Le visuel des informations Individus non salariés a été modifié pour simplifier la saisie des éléments par l'utilisateur.

#### 1.6.2 Comment saisir les informations Individu non salarié ?

Le bloc Individu non salarié permet de déclarer des revenus aux organismes qui n'ont plus vocation à être déclaré par un autre biais que la DSN.

Un individu non salarié est une personne physique bénéficiant soit :

- d'une allocation de chômage pour les entreprises en auto-assurance chômage ;
- d'une allocation de cessation anticipée d'activité amiante ;
- d'une allocation de pré-retraite à la suite d'une rupture du contrat.

Un individu non salarié ne doit pas être créé en Salaires/Informations/Salarié.

#### ÉTAPE 1 : aller dans Déclarations/DSN/Mensuelle/Individus non salariés

ÉTAPE 2 : renseigner les informations souhaitées

| Matricule | Nom | Prénom | Etat civil Ac                | lresse Autr                                    | es informations Bases | spécifiques         |              |              |            |          |                    |               |               |                    |
|-----------|-----|--------|------------------------------|------------------------------------------------|-----------------------|---------------------|--------------|--------------|------------|----------|--------------------|---------------|---------------|--------------------|
|           |     |        | Mois d'exigib                | sis d'exigibilité 🗸 Janvier 🔄 2023 💌 📝 Enlever |                       |                     |              |              |            |          |                    | 📸 En savoir + |               |                    |
|           |     |        | Exigibilit                   | DSN                                            |                       |                     |              |              |            |          | Période de ra      | ttachement    |               |                    |
|           |     |        | Mois DSN                     | Année DSN                                      | Type de l             | base spécifique     |              | Code d       | e base spi | écifique | Date début         | Date fin      | Montant       | Date de paiement   |
|           |     |        |                              |                                                |                       |                     |              |              |            |          |                    |               |               |                    |
|           |     |        |                              |                                                |                       |                     |              |              |            |          |                    |               |               |                    |
|           |     |        | Cotisation<br>Montant de cot | sation Régime l                                | Inifiée Agirc Arrco   |                     |              |              |            |          |                    |               |               |                    |
|           |     |        | Versement                    | scal                                           |                       | Montant Net Vers    | 6            |              |            |          |                    |               |               |                    |
|           |     |        | Taux de prélèv               | ement à la sour                                | ce                    | Type du taux        |              |              |            |          |                    | ▼             |               |                    |
|           |     |        | Montant de pré               | lèvement à la s                                | ource                 | Identifiant du taux |              |              |            |          |                    |               |               |                    |
|           |     |        | Montant de la p              | art non imposa                                 | ble du revenu         | Montant de l'abati  | ement sur la | base fiscale |            |          |                    |               |               |                    |
|           |     |        | Montant soumi                | s au prélèveme                                 | nt à la source        |                     |              |              |            |          |                    |               |               |                    |
|           |     |        | Régularisation               |                                                |                       | I I                 |              |              |            |          | 1                  |               |               |                    |
|           |     |        | Code                         | _                                              | Type rectification    | Date début          | Date fin     | Assiette     | Taux       | Montant  | Part non imposable | battement b   | base fisca or | ntant soumis au PA |
|           |     |        |                              |                                                |                       |                     |              |              |            |          |                    |               |               |                    |

ÉTAPE 3 : valider avec la disquette

USi un montant net versé est saisi pour un autre code base spécifique que le code 50 - Assiette brute déplafonnée alors le message ci-dessous s'affiche :

Exigibilité 11/2022, type de base spécifique : 06 , Versement : Le montant net versé est obligatoire uniquement si le code base spécifique est 50, Dans le cas contraire il est interdit.

#### 1.7 Autres évolutions/informations liées à la DSN

# **1.7.1** Assujettissement des Contributions de Formation Professionnelle et de la Taxe d'Apprentissage (CFPTA)

Depuis janvier 2022, les cotisations de taxe d'apprentissage et de formation continue sont recouvrées par l'URSSAF ou la MSA.

En 2023, il n'est plus obligatoire de déclarer la rubrique S21.G00.44 avec un montant.

Les codes 001,003,007 et 013 resteront présents à zéro en **Voir/Modifier** de la DSN mensuelle mais la rubrique S21.G00.44 sera vide dans le fichier DSN.

Il sera possible de saisir un montant dans le cadre de régularisations pour les millésimes précédents.

#### Aucune manipulation.

#### 1.7.2 Déclaration du solde de taxe d'apprentissage et CSA

À compter de 2023, le solde de la taxe d'apprentissage est dû annuellement le 5 ou 15 mai N (DSN d'avril),

à hauteur de 0,09% de la masse salariale de l'année N-1. Il n'est pas dû au titre des établissements du Bas-

Rhin, du Haut-Rhin et de la Moselle.

Les évolutions ci-dessous répondent aux normes du nouveau cahier technique DSN de 2023 et serviront lors de la déclaration de la DSN de la période d'emploi d'avril 2023.

Les libellés ci-dessous ont été modifiés :

- S21.G00.82.002-076 : Urssaf/MSA-Solde taxe d'apprentissage
- S21.G00.82.002-077 : Urssaf/MSA-Réduc. solde taxe d'apprentissage pour subventions CFA
- **S21.G00.82.002-078** : Urssaf/MSA-Réduc. solde taxe d'apprentissage pour créances altern.

Les codes ci-dessous ont été ajoutés :

- S21.G00.82.002-079 : Urssaf/MSA-Contribution supplémentaire à l'apprentissage (CSA)
- **S21.G00.82.002-080** : Urssaf/MSA-Exonération contribution supplémentaire à l'apprentissage (CSA)

*Le code 079 est pris en compte dans le paiement pour les dossiers à la MSA uniquement. Le code 080 est toujours exclus du paiement.* 

#### Aucune manipulation.

#### 1.7.3 Déclaration OETH

Le mois de déclaration de l'OETH sera avril 2023, mais elle peut également être faite lors de la cessation d'activité.

Des contrôles ont été adaptés pour déclencher un message en calcul de DSN d'avril ou en cessation d'activité si l'année précédente un millésime a été déclaré :

"La déclaration OETH est à faire au plus tard en avril de chaque année ou le mois de cessation d'activité. Si l'entreprise est assujettie, modifier en Dossier/DSN, dans le cas contraire ne pas tenir compte de ce message."

Cela permet d'alerter l'utilisateur si une déclaration doit être faite.

#### Aucune manipulation.

#### 1.7.4 CNRACL et RAFP : cotisations pour les fonctionnaires détachés

#### Rappels

Les fonctionnaires détachés sont hors périmètre sur le progiciel. Cependant pour permettre la déclaration des cotisations de fonctionnaires relevant du régime vieillesse **120-Retraite des agents des collectivités locales (CNRACL)** des adaptations ont été apportées.

Il appartient à l'utilisateur de maintenir à jour son paramétrage spécifique.

#### Qui est concerné ?

- ✓ Les salariés qui relèvent du régime vieillesse 120-Retraite des agents des collectivités locales (CNRACL) et de la nature de contrat 20-Détachement donnant droit à pension ou 21-Détachement ne donnant pas droit à pension
- ✓ Les salariés ayant des cotisations non collectées par un organisme DSN (CNRACL et/ou RAFP).

#### Que fait le programme ?

- Création de formules DSN en Paramètres/Déclarations/Paramétrage/DSN sur l'onglet Impôt et taxes/Formules
  - CNRACL-Base brute avant abattement
     RAFP-Base brute avant abattement
     RAFP-Assiette de cotisation
     RAFP-Cotisation part salariale
     RAFP-Cotisation part patronale
- ✓ Adaptations du programme en fonction du salarié :

| <u>Formules</u>                                                                | <u>Si le salarié relève du régime</u><br><u>vieillesse 120 et de la nature de</u><br><u>contrat 20</u>                   | <u>Si le salarié relève du régime</u><br><u>vieillesse 120 et de la nature de</u><br><u>contrat 21</u>                                             |  |  |
|--------------------------------------------------------------------------------|----------------------------------------------------------------------------------------------------|----------------------------------------------------------------------------------------------------|--|--|
| <b>DU_MENS_CNRACL_BASE</b><br>Base assujettie <b>48</b>                        | Le résultat de la formule est toujours<br>calculé et déclaré (même à zéro).<br>Si le résultat est "vide" on déclare "0". | La base assujettie <b>48</b> ne doit jamais être calculée ou déclarée.                                                                             |  |  |
| <b>DU_MENS_RAFP_BASE</b><br>Base assujettie <b>49</b>                          | Le résultat de la formule est toujours<br>calculé et déclaré (même à zéro).<br>Si le résultat est "vide" on déclare "0". | Le résultat de la formule est toujours<br>calculé et déclaré (même à zéro).<br>Si le résultat est "vide" la base assujettie<br>n'est pas déclarée. |  |  |
| DU_MENS_RAFP_ASSIETTE<br>DU_MENS_RAFP_PS<br>Cotisation individuelle <b>311</b> | L'assiette et le montant de la <b>cotisation s</b><br>résultat des formules.                                             | salariale sont calculés et déclarés pour le                                                                                                    |  |  |
| DU_MENS_RAFP_ASSIETTE<br>DU_MENS_RAFP_PP<br>Cotisation individuelle 312        | L'assiette et le montant de la <b>cotisation</b><br>le résultat des formules.                                            | patronale sont calculés et déclarés pour                                                                                                    |  |  |

#### **Que doit faire l'utilisateur ?**

Le paramétrage spécifique doit être mis à jour par l'utilisateur.

Aller en Paramètres/Déclarations/Paramétrage/DSN sur l'onglet Impôt et taxes/Formules

Modifier les formules suivantes selon le besoin et en fonction du paramétrage déjà en place :

| ▶ | CNRACL-Base brute avant abattement |
|---|------------------------------------|
|   | RAFP-Base brute avant abattement   |
|   | RAFP-Assiette de cotisation        |
|   | RAFP-Cotisation part salariale     |
| Г | RAFP-Cotisation part patronale     |

#### 1.7.5 Déclaration de base assujettie pour les forfaits sociaux

Les cotisations individuelles **071** liées aux différents forfaits sociaux sont désormais tous déclarées sous une base assujettie unique : **05-Assiette du forfait social** 

Cette base assujettie totalisera les assiettes de tous les forfaits sociaux calculés.

Pour permettre des rappels sur les années antérieures à 2023, les codes de base assujettie précédents sont toujours présents (13, 14, 44 et 54).

Aucune manipulation.

## 2. ÉVOLUTIONS LIÉES AUX ÉDITIONS

#### 2.1.1 Nouveau format d'export dans les éditions

Il est désormais possible d'exporter les éditions sous 2 nouveaux formats :

- Format XML

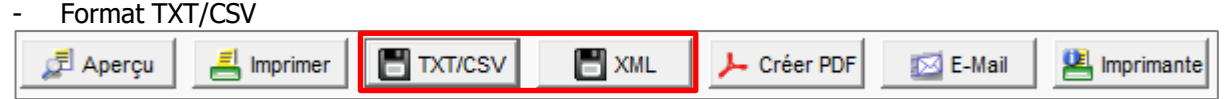

#### 2.1.2 Création d'un répertoire d'archives

Création d'un dossier "z Etats archivés" afin de regrouper les états à ne plus utiliser.

Les états présents dans cette liste sont toujours accessibles pour permettre des vérifications sur des années antérieures.

Pour y accéder, aller en Editions/Autres éditions dans le répertoire z Etats archivés

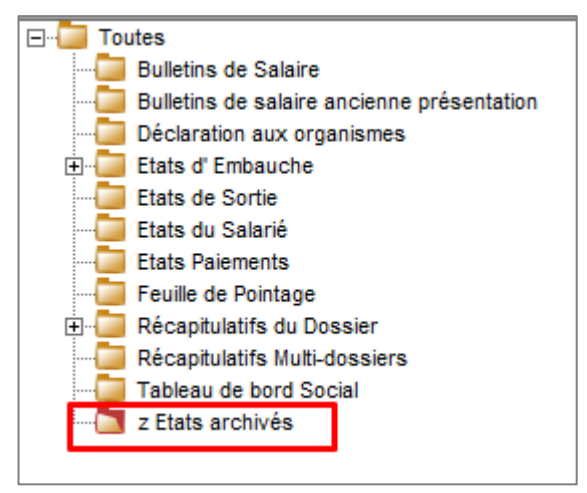

#### 2.1.3 L'état LPCOL.ISA : Livre de paye

Les lignes de cotisations non déduites suivantes sont mises en italique pour faciliter les lectures de l'état :

| Code        | libellé                                                     |
|-------------|-------------------------------------------------------------|
| CRDS006.ISA | CRDS /AUTRES REVENUS NON DEDUITE                            |
| CRDS010.ISA | CRDS /AUTRES REVENUS NON DEDUITE - VRP MULTICARTES          |
| CRDS012.ISA | CRDS /AUTRES REVENUS NON DEDUITE - VRP EXCLUSIF             |
| CSG010.ISA  | CSG NON DED. /AUTRES REVENUS NON DEDUITE                    |
| CSG016.ISA  | CSG NON DED. / AUTRES REVENUS NON DEDUITE - VRP MULTICARTES |

| CSG018.ISA    | CSG NON DED. / AUTRES REVENUS NON DEDUITE - VRP EXCLUSIF     |
|---------------|--------------------------------------------------------------|
| RETR_CRPN.ISA | RETRAITE REGIME CRPCEN-CRPNPAC CALCUL FICTIF POUR DECLARATIF |

#### 2.1.4 Le bordereau d'envoi des paiements

Depuis la version 13.95, le bordereau d'envoi des virements avait été archivé à tort.

L'état a été remis en place sur la version 2023.

Il est de nouveau accessible dans le module des règlements et peut également être éditer à partir des éditions en **Editions/Autres éditions** dans le répertoire **Etats Paiement** et en sélectionnant **VIR\_BORD.ISA**.

## 3. ÉVOLUTIONS LIÉES AUX ORGANISMES

#### 3.1 Fusion Malakoff-Humanis

#### 3.1.1 Pourquoi des changements sont nécessaires ?

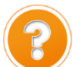

Malakoff et Humanis fusionnent dès janvier 2023 pour harmoniser les fiches de paramétrage DSN des contrats de prévoyance et/ou mutuelle.

Les entreprises concernées par ces changements ont reçu un mail de l'organisme.

Ainsi certaines entreprises devront modifier leur paramétrage DSN à compter des bulletins de salaires de la période d'emploi de janvier 2023 une fois les DSN de la période d'emploi de décembre 2022 déposées et acceptées et les bulletins de salaires de décembre 2022 clôturés.

Cette fusion entraine le remplacement du code identification **P0012** (**4MALMED**) par le code identification **P1030** (**4NOVALIS**).

Pour faciliter les changements attendus par la fusion Malakoff Humanis, la mise à jour modifie le code du 4 MALMED par le P1030. Il n'est donc pas nécessaire de modifier l'organisme au niveau du dossier.

À partir de la version ISAPAYE 2023 V14, il est possible d'utiliser soit le **4MALMED** soit le **4NOVALIS** pour avoir le code identification **P1030**.

#### Quels sont les autres changements possibles ?

Les changements peuvent concernés :

- Les références contrat
- Les codes population
- Les codes option

Il est possible également d'avoir <u>des regroupements de contrats</u> ou de nouvelles fiches de paramétrages DSN en plus de celle initiale.

#### 3.1.2 Prérequis avant de faire les modficiations des contrats de prévoyances/mutuelles

Avoir reçu par mail une communication de Malakoff Humanis et être concerné par les changements

- □ Avoir récupéré la nouvelle fiche de paramétrage mise à disposition par Malakoff Humanis courant décembre 2022 sur le portail de Net Entreprises.
- Si la fiche de paramétrage n'est pas disponible se rapprocher de Malakoff Humanis.
  - Avoir clôturé la période d'emploi DSN de décembre 2022 : DSN déposée et acceptée et bulletins de décembre clôturés. (Attendre après le 5 ou le 15 janvier 2023)

#### 3.1.3 Vérifier le code organisme au Dossier en fonction de la fiche de paramétrage DSN

ÉTAPE 1 : aller en Salaires/Dossier sur l'onglet Organismes

ÉTAPE 2 : cliquer sur 🔽 à côté du code organisme

ÉTAPE 3 : cliquer sur "Saisie" en bas à droite puis sur l'onglet Qualification

ÉTAPE 4 : vérifier le code identification présent

| Code 4MALMED             | E 🕂 🗕 🖪 🕄 |
|--------------------------|-----------|
| Général Qualification    |           |
| Code identification 1030 |           |
| Principal                | 7         |

Le code identification doit correspondre au code organisme présent sur la fiche de paramétrage DSN. Exemple :

| Code<br>Organisme                | Code<br>Délégataire              | Référence Contrat                | Code<br>Population               | Code Option                      |
|----------------------------------|----------------------------------|----------------------------------|----------------------------------|----------------------------------|
| S21.G00.70.002<br>S21.G00.15.002 | S21.G00.70.003<br>S21.G00.15.003 | S21.G00.70.001<br>S21.G00.15.001 | S21.G00.70.005<br>S21.G00.70.005 | S21.G00.70.004<br>S21.G00.70.004 |
| P1030                            |                                  | 13461261-FSS                     | TR200                            |                                  |

Pour les organismes de prévoyance le P est généré en automatique par le programme. Il ne faut pas l'ajouter dans le code identification.

#### 3.1.4 Liste des documentations et vidéos disponibles pour la fusion Malakoff Humanis

Pour accompagner les utilisateurs dans ces changements, des outils ont été mis en place en collaboration avec Malakoff Humanis <u>sur l'espace client dans la partie ISAPAYE cliquer sur le bandeau suivant</u> :

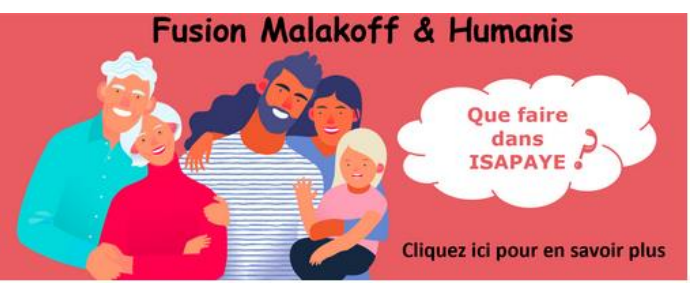

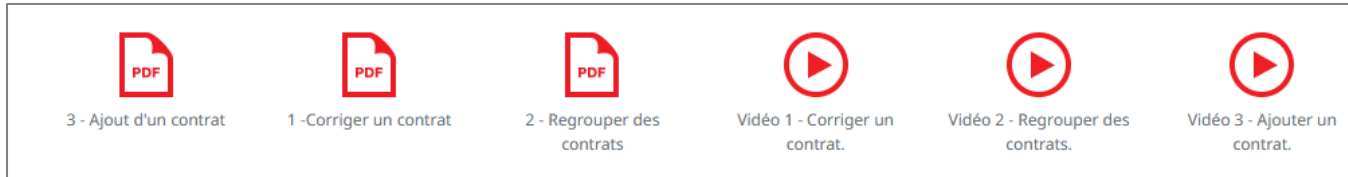

- ✓ Pour les entreprises concernées par des modifications de références contrat, codes population et/ou codes option :
  - la vidéo chrono : « Vidéo 1, correction de contrats »
  - la documentation : « Fusion Malakoff Humanis, comment corriger un contrat de prévoyance »
- ✓ Pour les entreprises concernées par des regroupements de contrat :
  - la vidéo chrono : « Vidéo 2, regroupement de contrats »
  - la documentation : « Fusion Malakoff Humanis, comment regrouper des contrats de prévoyance »

#### 3.1.5 Exemple de changement pour un regroupement de contrats

#### Exemple de fiche de paramétrage avant la fusion :

| Fiche de p                              | arametrage                                            |                                                      |                                                         |                                    |                                                   |                                               |                                                  |                       |                                                   |   |             |
|-----------------------------------------|-------------------------------------------------------|------------------------------------------------------|---------------------------------------------------------|------------------------------------|---------------------------------------------------|-----------------------------------------------|--------------------------------------------------|-----------------------|---------------------------------------------------|---|-------------|
| 2000-000 B                              | -                                                     | Fiche émise le :                                     | 7/01/20                                                 | 22 A.D. 19                         | -                                                 |                                               |                                                  |                       |                                                   |   |             |
| Cotisations                             | 1                                                     |                                                      | 2                                                       | 3                                  | 4                                                 |                                               | 5                                                |                       |                                                   |   |             |
| Dates de<br>debut et fin<br>de validité | Code organitate<br>\$21.G00.15.002<br>\$21.G00.20.001 | Code delegataire<br>S21.G00.J5.003<br>S21.G00.20.008 | Reference contrat<br>\$21.000.15.001<br>\$21.000.55.003 | Code population<br>\$21.600.70.005 | Code option<br>\$21.G00.70.004<br>\$21.G00.73.002 | Periodicité de<br>paiement des<br>cotitutions | Type de hate ou<br>de forfait<br>\$21.600.79.001 | Montant<br>et/on Taux | Detignation                                       |   |             |
| 01/01/2022<br>(umo fia)                 | P9012                                                 |                                                      | 04/106014-0001-4                                        | 0001                               |                                                   | Tranestriel                                   | 11                                               | 2.0500%               | PREVOYANCE COLLECTIVE<br>PERS NON BENEF CCN DE 47 |   | -           |
| 01/01/2022<br>(sees fie)                | P0012                                                 |                                                      | 04/206014-0001-4                                        | 0001                               |                                                   | Transviriel                                   | 13                                               | 3.0700%               | PREVOYANCE COLLECTIVE<br>PERS NON BENEF CCN DE 47 | - | Non - cadre |
| 01/01/2022<br>(saus fini)               | P0012                                                 |                                                      | 04/106014-0001-4                                        | 0001                               |                                                   | Transviriet                                   | 18                                               | 0.1400%               | PREVOYANCE COLLECTIVE<br>PERS NON BENEF CCN DE 47 |   |             |
| 01/01/2022<br>(steps file)              | P0012                                                 |                                                      | 04/106014-0001-4                                        | 0005                               |                                                   | Trinestriel                                   | 11                                               | 2.0500%               | PREVOYANCE COLLECTIVE<br>PNB CCN DE 47 (APPRENTI) |   |             |
| 01/01/2022<br>(xmin file)               | P0012                                                 |                                                      | 04106014-0001-4                                         | 0005                               |                                                   | Transvorel                                    | 13                                               | 3.0700%               | PREVOYANCE COLLECTIVE<br>PNB CCN DE 47 (APPEENTD) | - | Apprenti    |
| 01/05/2022<br>(sites fin)               | P0012                                                 |                                                      | 04106014-0001-4                                         | 0005                               |                                                   | Transvisel                                    | 18                                               | 0.1400%               | PREVOYANCE COLLECTIVE<br>PNB CCN DE 47 (APPRENIT) |   |             |

#### Exemple de fiche de paramétrage après la fusion applicable à partir de janvier 2023 :

| Fiche applic            | able à compter                   | du 01 janvier 2022 |                    | Identifiant fiche : 065F8FE |                   |         | Fiche émise le : 01 juin 2022                     |  |
|-------------------------|----------------------------------|--------------------|--------------------|-----------------------------|-------------------|---------|---------------------------------------------------|--|
| Code<br>Organisme       | Code<br>Délégataire              | Référence Contrat  | Code<br>Population | Code Option                 | Assiette<br>et/ou | Tauxou  | Désignation                                       |  |
| 521 CT 00.002<br>57 T02 | 521 G00 10 000<br>521 G00 15 000 | 2 1001             | 521 1035<br>5 235  | 521 0.004<br>57 YO4         | Forfait           | Montant |                                                   |  |
|                         |                                  |                    |                    |                             | 11 - Tx sur TA    | 2,05 %  |                                                   |  |
| P1030                   |                                  | 20502744-PRV       | TR300              |                             | 13 - Tx sur TB    | 3,07 %  | Prévoyance - OBL - PERSONNEL NON<br>AFFILIE AGIRC |  |
|                         |                                  | 1                  |                    |                             | 18 - Tx PMSS      | 0,14 %  |                                                   |  |

|     | Libellé           | Valeur<br>avant<br>2023 | Valeur<br>après<br>2023                                                     | Action à mener                                                                   |  |  |  |  |
|-----|-------------------|-------------------------|-----------------------------------------------------------------------------|----------------------------------------------------------------------------------|--|--|--|--|
|     |                   |                         |                                                                             | Vérifier le code organisme en <b>Salaires/Dossier</b> onglet <b>Organismes</b> . |  |  |  |  |
| (1) | Code organisme    | P0012                   | P1030                                                                       | Il est possible d'avoir le code <b>4MALMED</b> ou <b>4NOVALIS</b>                |  |  |  |  |
|     |                   |                         |                                                                             | Voir le point <u>4.1.3</u>                                                       |  |  |  |  |
| (2) | Référence contrat | Plusieurs I             | Plusieurs références avant la fusion sont regroupées en une seule référence |                                                                                  |  |  |  |  |
| (3) | Code population   | après la fusion         |                                                                             |                                                                                  |  |  |  |  |

| (4) | Code option                          | Les modifications seront apportées en suivant la documentation ou la vidéo suivant                                                                                                    |  |  |  |  |
|-----|--------------------------------------|----------------------------------------------------------------------------------------------------|--|--|--|--|
| (5) | Type de composant de base assujettie | <ul> <li>la vidéo chrono : « <i>Vidéo 2, regroupement de contrats »</i></li> <li>la documentation : « <i>Fusion Malakoff Humanis, comment regrouper des contrats de prévoyance »</i></li> </ul> |  |  |  |  |

#### 3.2 Mise à jour des organismes

Þ

Mise à jour des listes officielles des organismes qui adhèrent à la DSN. Pour retrouver ces listes, consulter le référentiel <u>https://www.net-entreprises.fr/nomenclatures-dsn-p23v01/</u>

| Objet de la mise<br>à jour | Code organisme | Raison sociale                                                         | Code identification |
|----------------------------|----------------|------------------------------------------------------------------------|---------------------|
| Création                   | 6SOMUT         | SUD-OUEST MUTUALITE - 01/01/2000 - 31/12/2022                          | 777169079           |
|                            | 6HARMOFP       | HARMONIE FONCTION PUBLIQUE - 01/01/2000<br>- 31/01/2025                | 790314017           |
|                            | 6_CARETR       | CREDIT AGRICOLE RETRAITE - 01/11/2022                                  | ACART7              |
|                            | 6_PREVOIR      | PREVOIR VIE - 01/12/2022                                               | APVIE1              |
|                            | 6_PRIMSP       | PRIMA SANTE PREV - 01/12/2022                                          | APRIM1              |
| Suppression                | 6MSTSIMON      | MUTUELLE SAINT SIMON - 01/01/2000 - 28/10/2023                         | 341689552           |
|                            | 6UMNC          | UNION MUTUALISTE NATIONALE<br>COMPLEMENTAIRE - 01/01/2000 - 30/11/2022 | 784199036           |
|                            | 6_PRIMSP       | PRIMA SANTE PREV - 01/12/2022                                          | APRIM1              |
| Modification               | 6ADREAMUTU     | AESIO MUTUELLE (ex ADREA MUTUELLE) -<br>01/01/2000 - 04/01/2023        | 311799878           |
|                            | 6EOVIMCD       | AESIO MUTUELLE (ex EOVI-MCD MUTUELLE) -<br>01/01/2000 - 31/01/2024     | 317442176           |
|                            | 6MFBCO         | MUTUELLE SOLIMUT CENTRE OCEAN -<br>01/01/2000 - 03/03/2023             | 781343249           |
|                            | 4MALMED        | MALAKOFF HUMANIS PREVOYANCE -<br>01/01/2000                            | 1030                |

## 4. AUTRES ÉVOLUTIONS/INFORMATIONS

#### 4.1 Taxe sur salaires : valeurs 2023

Les valeurs pour la taxe sur salaires sont parues.

| CHIFFRES UTILES                    | 2022          | 2023          | variable ISAPAYE |
|------------------------------------|---------------|---------------|------------------|
| Taxe sur salaires (1)              |               |               | č                |
| Seuil 1 Taxe salaire annuelle (2)  | 8 133 €       | 8 573€        | TAXE_SAL1.STD    |
| Seuil 2 Taxe salaire annuelle (2)  | 16 237 €      | 17 114€       | TAXE_SAL2.STD    |
| Seuil 3 Taxe salaire annuelle      | 999 999 999 € | 999 999 999 € | TAXE_SAL3.STD    |
| Seuil 1 Taxe salaire mensuelle (2) | 678€          | 714€          | TAXE_SALM1.STD   |
| Seuil 2 Taxe salaire mensuelle (2) | 1 353 €       | 1 426€        | TAXE_SALM2.STD   |
| Seuil 3 Taxe salaire mensuelle     | 83 333 333 €  | 83 333 333 €  | TAXE_SALM3.STD   |

Il est nécessaire de faire la mise à jour des valeurs en **Salaires/Informations/Collectif** sur l'onglet **Données collectives** dans le thème **10 DIVERS POUR COTISATION** :

| Données collectives ×                                                                                   |        |                                  |                                                                                                  |                        |  |  |  |
|----------------------------------------------------------------------------------------------------|--------|----------------------------------|--------------------------------------------------------------------------------------------------|------------------------|--|--|--|
| Tout<br>Tout<br>00 CREATION DOSSIER<br>00 TAUX, TARIF ET COEF HORAIRE<br>02 HORAIRES<br>03 JOURNALIERES | ۰<br>D | Janvier 💌                        | 🥖 🖪 🕤 🕄                                                                                          |                        |  |  |  |
| 04 ABSENCE                                                                                              |        | Code                             | Libellé                                                                                          | Valeur                 |  |  |  |
| 06 ARRET DE TRAVAIL MAL-MATE                                                                            |        | TAXE_EFF.ISA<br>TAXE_SAL1.ISA    | EFFECTIF DE 11 SALARIES ET PLUS<br>SEUIL 1 TAXE SALAIRE ANNUELLE                                 | 8573,00                |  |  |  |
| 09 DEPART                                                                                               |        | TAXE_SAL2.ISA<br>TAXE_SAL3.ISA   | SEUIL 2 TAXE SALAIRE ANNUELLE<br>SEUIL 3 TAXE SALAIRE ANNUELLE<br>SEUIL 1 TAXE SALAIRE MENSUELLE | 999999999,00           |  |  |  |
| 11 FRAIS PROFESSIONNELS      12 PRELEV. A LA SOURCE (PAS)      14 SALAIRE TACHE                         |        | TAXE_SALM2.ISA<br>TAXE_SALM3.ISA | SEUIL 2 TAXE SALAIRE MENSUELLE<br>SEUIL 3 TAXE SALAIRE MENSUELLE                                 | 1426,00<br>83333333,00 |  |  |  |
| 3 19 ACTIVITE PARTIELLE                                                                                 |        | TAXE_SAL_P.ISA                   | POURCENTAGE ABATTEMENT TAXE SAL                                                                  |                        |  |  |  |

Pour visualiser ces variables il faut être dans un dossier ayant de la taxe sur salaire.

#### 4.2 Récupération des CRM de taux ATMP sur Jedéclare

Pour le portail Jedéclare, la récupération des CRM ATMP est manuelle.

Il est donc nécessaire d'aller en **Options/Préférences/Récupérer tous les CRM JeDéclare**, sur l'onglet Récupération des taux ATMP la période de récupération à été mise à janvier 2023 pour limiter le temps de récupération.

| Récupération des CRM JeDeclare                                                                                                    |                            |                                   |  |  |  |  |  |
|----------------------------------------------------------------------------------------------------|----------------------------|-----------------------------------|--|--|--|--|--|
| Récupération de tous les CRM                                                                                                    | Récupération des taux ATMP | Récupération des taux Bonus-Malus |  |  |  |  |  |
| Avertissement:         Ce traitement est long.         Il permet la mise à jour des taux ATMP à partir des comptes rendus métiers (CRM) publiés dans la période choisie, de toutes les DSN qui ont été transmises par le dépôt automatique (MtoM) sur le portail JeDeclare.         Récupération des CRM du       01/01/2023       au       31/01/2023 |                            |                                   |  |  |  |  |  |
| Récupérer X Annuler                                                                                                    |                            |                                   |  |  |  |  |  |

#### 4.3 Mise à jour de la norme N4DS

La norme N4DS pour la DADS-U et l'AED est mise à jour en norme V01X17.

#### 4.4 Mise à jour de la liste des code IDCC

La liste des code IDCC est mise à jour en fonction des informations fournies sur les tables de références de la norme DSN : <u>https://www.net-entreprises.fr/nomenclatures-dsn-p23v01/</u>

|              | Code IDCC | Libellé                                                                                                    |
|--------------|-----------|----------------------------------------------------------------------------------------------------|
| Création     | 3245      | Convention collective nationale des opérateurs de voyages et des guides - 13/05/2022                              |
| Modification | 1539      | Convention collective nationale des entreprises du bureau et du numérique<br>Commerces et services - 01/01/1900 - |

Plusieurs codes IDCC ont été supprimés en fonction de ces informations.

Pour rappel :

- ✓ la saisie du code IDCC est nécessaire et est applicable pour chaque établissement, que l'entreprise déclare ou non des salariés ;
- ✓ seules les entreprises dont l'activité principale ne relève d'aucune convention collective applicable peuvent saisir le code échappatoire (code 9999) et doivent déclarer l'OPCO de leur secteur d'activité (pour rappel, l'OPCO ne doit pas être saisi dès lors qu'un code IDCC applicable existe);
- ✓ le code IDCC doit être en cohérence avec l'activité principale de l'établissement (le code NAF pouvant alors servir de référence en cas de doute).
- En Salaires/Dossier sur l'onglet Informations générales se trouve le code de convention collective utilisé :

| Informations générales Valeurs Organismes Lieux de travail Se | ctions et catégories Interlocuteurs Gestion des absences DSN 🔨 |  |  |  |  |  |
|---------------------------------------------------------------|----------------------------------------------------------------|--|--|--|--|--|
| Adresse     N* de voie     5 Bis Bis ♥                        | Association<br>Type(s) de paramétrage                          |  |  |  |  |  |
| Nom de la voie rue des cencives                               | ARTLISA REGIME GENERAL DE BASE A L'URSSAF                      |  |  |  |  |  |
| Complément adresse                                            |                                                                |  |  |  |  |  |
| Code postal - Vile 60000 👽 BEAUVAIS                           |                                                                |  |  |  |  |  |
| Code Insee commune 60057                                      | Convention(s) collectives(s)                                   |  |  |  |  |  |
| Pays FRANCE                                                   | Code Libellé DSN                                               |  |  |  |  |  |
| Táláopaga                                                     | 1517.CLT Commerces de détail non alimentaires: conventic       |  |  |  |  |  |
|                                                               |                                                                |  |  |  |  |  |
| Autre tel. Email [fhf]                                        |                                                                |  |  |  |  |  |
| Date d'intégration des CRM DGFIP                              | I                                                              |  |  |  |  |  |
| Régime général _/_/ Régime agricole _/_/                      | Opérateur de compétences (OPCO)                                |  |  |  |  |  |

### 5. QUESTIONS/RÉPONSES

#### 5.1 DPAE MSA nouveau protocole avril 2023

Une mise à jour contenant les évolutions liées au nouveau protocole DPAE MSA est prévue fin du premier trimestre.

#### 5.2 DSN mensuelle : déclenchement d'un avertissement sur le bloc changement

#### 5.2.1 Scénario :

Pour les salariés avec une date de sortie non incluse dans la DSN courante le code emploi multiple est déclaré en code **03 - Situation non connue** même si le code utilisé en fiche salarié est différent.

Une correction est apportée sur la nouvelle version ce qui entraine la création d'un bloc changement lors du calcul de la DSN mensuelle.

Un message apparaît :

U Salarié APPRENTI\_100, contrat débutant le 01/01/2019 : Si le changement déclaré correspond à une correction du contrat (et non à une évolution du contrat), la date de profondeur et l'ancienne valeur déclarée sont à modifier. Pour plus d'informations consulter la fiche 14.35 dans le menu Aides.

#### 5.2.2 Que doit faire l'utilisateur ?

Pour vérifier que l'avertissement concerne bien la zone Emploi multiple :

#### ÉTAPE 1 : Cliquer sur Voir/Modifier

ÉTAPE 2 : Se positionner sur le salarié concerné

ÉTAPE 3 : Cliquer sur l'onglet Contrat de travail puis sur l'onglet Données non identifiantes

| Informations Salarié | Cor    | trat de travail | Prévoyance         | Retraite Complement         | aire Pénibilité      | Actions gratuites                     | Options sur titres | BSPCE    | Droits supplémentaires acquis |   |
|----------------------|--------|-----------------|--------------------|-----------------------------|----------------------|---------------------------------------|--------------------|----------|-------------------------------|---|
| Date de début du con | trat   | Date de lando   | ontrat             |                             |                      |                                       |                    |          |                               |   |
| 01/01/2019           |        |                 |                    |                             |                      |                                       |                    |          |                               |   |
|                      |        |                 |                    |                             |                      |                                       |                    |          |                               |   |
| Changement sur le    | contra | st              | _                  |                             |                      |                                       |                    |          |                               |   |
| Date de modification |        | Données iden    | tifiantes Do       | nnées non identifiante      | 25                   |                                       |                    |          |                               |   |
| 01/01/2023           |        | Anciennes val   | eurs               | · ·                         |                      |                                       |                    |          |                               |   |
|                      |        | Profondeur de   | recalcul de la p   | aie 01/01/2023 🗸            |                      | Statut categori                       | el retraite        |          |                               |   |
|                      |        | Code professi   | on et catégorie    | socioprofessionnelle (PC    | S-ESE)               | <ul> <li>Statut convention</li> </ul> | ionnel             |          |                               |   |
|                      |        | Nature du con   | trat               |                             |                      | Code compléme                         | ent PCS-ESE        |          |                               |   |
|                      |        | Unité de mesu   | re de la quotité d | de travail                  |                      | Dispositif politic                    | que publique       |          | ▼                             |   |
|                      |        | Quotité de trav | ail de référence   | pour la catégorie de sal    | arié                 | Quotité de trav                       | ail du contrat     |          |                               |   |
|                      |        | Modalité d'exe  | rcice du temps (   | de travail                  | ,                    |                                       | ,                  | _        |                               |   |
|                      |        |                 |                    |                             |                      |                                       |                    |          |                               |   |
|                      |        | Regime Alsace   | Moselle            |                             | Statut a retra       | anger au sens social                  |                    | ✓ Lieu ( | de travail                    |   |
|                      |        | Motif de recou  | rs à CDD           |                             |                      |                                       |                    |          |                               |   |
|                      |        | Code conventi   | ion collective ap  | plicable                    | Régime de            | base maladie                          |                    |          |                               | ♥ |
|                      |        | Taux de déduc   | tion forfaitaire f | frais prof.                 | Régime de            | base vieillesse                       |                    |          |                               |   |
|                      | 1      | Caisse profes   | sionnelle de con   | ngés payés                  | Régime de            | base risque Accident d                | du travail         |          |                               | ▼ |
|                      |        | Code risque a   | ccident du trava   | 1                           | Code statu           | t catégoriel APECITA                  |                    | 4        | 7                             |   |
|                      |        | Salarié à temp  | s partiel cotisati | on à temps plein            |                      |                                       |                    |          |                               |   |
|                      |        | Statut BOETH    |                    | Ī                           |                      |                                       |                    |          |                               |   |
|                      |        | Mise à disposi  | tion externe       | Ì                           |                      |                                       |                    |          |                               |   |
|                      |        | Aménagement     | du temps de tra    | avail si activité partielle |                      |                                       |                    | ▼        | _                             |   |
|                      |        | Complément de   | e dispositif de p  | olitique publique           |                      |                                       |                    | <        |                               |   |
|                      |        | Type de détac   | hement             | ĺ                           |                      |                                       |                    | <        |                               |   |
|                      |        | Positionnemen   | t dans la conve    | ntion collective            |                      |                                       |                    |          |                               |   |
|                      |        | Code employe    | urs multiples      | ſ                           |                      |                                       |                    |          |                               |   |
|                      |        | Emplois multipl | es                 |                             | 03 - Situation non c | onnue                                 |                    |          |                               |   |
|                      |        |                 |                    | 1                           |                      |                                       |                    | 1        |                               |   |
| 1                    |        |                 |                    |                             |                      |                                       |                    |          |                               |   |

Si **SEULE** la zone Emploi multiple est renseignée : ne pas modifier les informations et ne pas tenir compte du message d'avertissement.

Si la zone Emploi multiple est vide mais qu'il y a d'autres informations : suivre les indications du tableau suivant :

| Situations                                                    | Manipulations                                                                                                    |  |  |  |  |
|---------------------------------------------------------------|----------------------------------------------------------------------------------------------------|--|--|--|--|
|                                                               | Aucune.                                                                                                    |  |  |  |  |
| Changements liés à l'évolution du<br>contrat du salarié       | Le bloc changement est calculé automatiquement par ISAPAYE.                                                                                                    |  |  |  |  |
| <b>Exemples</b> : passage de CDD à CDI, de non-cadre à cadre, | La date de modification et la date de profondeur sont celles liées<br>à la modification, c'est-à-dire la date de début de la DSN<br>mensuelle ou la date de début du calcul du bulletin de l'évolution. |  |  |  |  |
|                                                               | Le bloc changement est calculé automatiquement par ISAPAYE.<br>Dans le cadre d'une correction apportée au contrat, les éléments<br>du bloc changement doivent être modifiés :                           |  |  |  |  |
| Changemente liée à des sourcetions                            | ÉTAPE 1 : aller dans Déclarations/DSN/Mensuelle/Mensuelle                                                                                                    |  |  |  |  |
| apportées au contrat du salarié                               | ÉTAPE 2 : cliquer sur "Accéder aux déclarations"                                                                                                    |  |  |  |  |
| Exemples : déclaration d'une rubrique à                       | ÉTAPE 3 : cliquer sur "Voir/Modifier"                                                                                                    |  |  |  |  |
| tort, déclaration d'une valeur erronée                        | ÉTAPE 4 : aller au niveau "Salariés"                                                                                                    |  |  |  |  |
|                                                               | ÉTAPE 5 : sur l'onglet Contrat de travail /Données non<br>identifiantes                                                                                                    |  |  |  |  |
|                                                               | ÉTAPE 6 : modifier les dates de modification et de profondeur<br>pour indiquer la date à laquelle la correction est<br>applicable                                                                       |  |  |  |  |

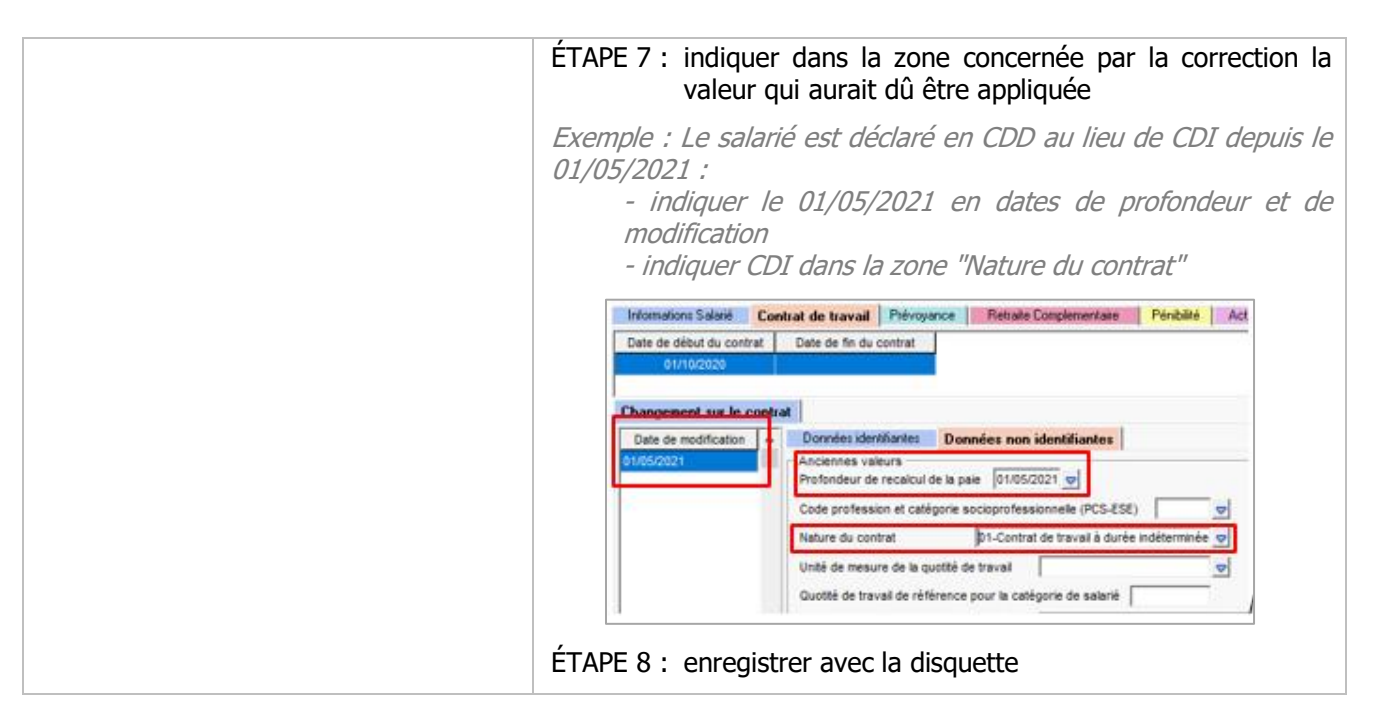

Après les manipulations le message d'avertissement apparaîtra toujours.

# 5.3 Un signalement FCTU sur janvier a été déposé avant l'installation de la mise à jour, est ce que la DSN mensuelle sera acceptée ?

Il n'y a pas d'impact. Il est possible de déposer un signalement fin de contrat ou arrêt maladie sur la période de janvier 2023 avec l'ancien cahier technique DSN.

# Cependant, il est nécessaire de revalider le bulletin de sortie du salarié pour répondre aux nouvelles normes du cahier technique DSN 2023.

Une fois le bulletin revalidé, calculer la DSN mensuelle et la déposer.

# 5.4 La DSN mensuelle de décembre 2022 n'a pas été déposée avant l'installation de la version V14, comment faire ?

Si la DSN mensuelle de la période d'emploi de décembre 2022 n'a pas été déposée avant l'installation de la nouvelle version V14 ou si elle a été rejetée, il sera nécessaire de revalider **TOUS** les bulletins de décembre 2022 avec la nouvelle version pour répondre aux normes du cahier technique DSN 2023.

#### 5.5 Les chantiers d'insertion : contrat CDDI

#### 5.5.1 Rappels du contexte

Les chantiers d'insertion comportent différentes spécificités qui sont hors périmètre du progiciel.

La rubrique **S21.G00.40.073-COMPLEMENT DE DISPOSITIF PUBLIQUE** est attendue pour les contrats CDDI à compter de janvier 2023.

Les valeurs attendues en DSN sont les suivantes :

- Rubrique « Complément de dispositif de politique publique S21.G00.40.073 » :
  - 01 Poste éligible à l'aide en entreprise adaptée
  - 02 Poste éligible à l'aide en structure d'IAE : ACI (ACI\_DC)
  - 03 Poste éligible à l'aide en structure d'IAE : AI (AI\_DC)
  - 04 Poste éligible à l'aide en structure d'IAE : EI (EI\_DC)
  - 05 Poste éligible à l'aide en structure d'IAE : ETTI (ETTI\_DC)
  - 06 Poste éligible à l'aide en structure d'IAE : ACI en milieu pénitentiaire (ACI\_MP)
  - 07 Poste éligible à l'aide en structure d'IAE : El en milieu pénitentiaire (El\_MP)

#### 5.5.2 Comment réaliser le paramétrage ?

#### Créer une donnée liste salarié pour choisir le code de complément

ÉTAPE 1 : aller en Paramètres/Bulletins de salaire/Données

ÉTAPE 2 : se positionner sur la donnée CP\_CHOIX.ISA

ÉTAPE 3 : cliquer sur 🔛 pour dupliquer la donnée

ÉTAPE 4 : indiquer COMP\_DISPO dans le code et « COMPLEMENT DE DISPOSITIF PUBLIQUE » dans le libellé

| Recop   | ie d'une donnée                   |
|---------|-----------------------------------|
| Code    | COMP_DISPO UTI                    |
| Libellé | COMPLEMENT DE DISPOSITIF PUBLIQUE |
|         | V OK X Annuler                    |

ÉTAPE 5 : cliquer sur « OK »

ÉTAPE 6 : supprimer le commentaire dans l'onglet Général

ÉTAPE 7 : dans l'onglet Association thèmes, décocher CP et cocher DIV\_SALA

ÉTAPE 8 : dans l'onglet Association liste, saisir la liste comme indiqué dans l'exemple ci-dessous

| Code COMP_DISPO UTI 🔂 🖶 💳 🗹 🗔 💽         |                             |                                      |  |  |  |  |  |  |
|-----------------------------------------|-----------------------------|--------------------------------------|--|--|--|--|--|--|
| G                                       | iénérale 🔋 Association thèm | es Association liste Clôture         |  |  |  |  |  |  |
| Autoriser la saisie de valeurs de liste |                             |                                      |  |  |  |  |  |  |
|                                         | Valeur                      |                                      |  |  |  |  |  |  |
| ▶                                       | 2                           | ACI (ACI_DC)                         |  |  |  |  |  |  |
|                                         | 3                           | AI (AI_DC)                           |  |  |  |  |  |  |
|                                         | 4                           | EI (EI_DC)                           |  |  |  |  |  |  |
|                                         | 5                           | ETTI (ETTI_DC)                       |  |  |  |  |  |  |
|                                         | 6                           | ACI en milieu pénitenciaire (ACI_MP) |  |  |  |  |  |  |
|                                         | 7                           | El en milieu pénitenciaire (El_MP)   |  |  |  |  |  |  |

ÉTAPE 9 : enregistrer

#### Modifier la formule DSN

ÉTAPE 1 : aller en Paramètres/Déclarations/Paramétrage/DSN

ÉTAPE 2 : aller dans l'onglet DSN Mensuelle

ÉTAPE 3 : aller sur la formule « Complément de dispositif de politique publique.

ÉTAPE 4 : copier/coller la formule ci-dessous :

```
Si VAL(CO_EXO.ISA) = "CDDI2.ISA"
Alors (SI VAL(COMP_DISPO.UTI)=2
Alors "02"
Sinon Si VAL(COMP_DISPO.UTI)=3
Alors "03"
Sinon Si VAL(COMP_DISPO.UTI)=4
Alors "04"
Sinon Si VAL(COMP_DISPO.UTI)=5
Alors "05"
```

```
Sinon Si VAL (COMP DISPO.UTI) =6
Alors "06"
Sinon Si VAL(COMP DISPO.UTI)=7
Alors "07"
Sinon "")
Sinon ""
```

Le code « .UTI » à la fin de chaque donnée dépend du créateur utilisé. Il doit être modifié dans la formule selon le créateur utilisé pour le paramétrage.

ÉTAPE 5 : cliquer sur « Enregistrer »

#### Renseigner le complément de dispositif dans la fiche salarié

- ÉTAPE 1 : aller en Accueil/Informations/Salariés
- ÉTAPE 2 : aller sur le salarié concerné
- ÉTAPE 3 : aller dans l'onglet Valeurs
- ÉTAPE 4 : aller dans le thème 15 AUTRES INFOS SALARIE

ÉTAPE 5 : choisir le type de complément dans la liste sur la donnée COMP\_DISPO.XXX -COMPLEMENT DISPOSITIF POLITIQUE PUBLIQUE

| Données salarié | Taux de cotisations salarié Taux de cotisation accident du travail         |        |           |        |
|-----------------|----------------------------------------------------------------------------|--------|-----------|--------|
|                 |                                                                            |        |           |        |
| Code            | Libellé                                                                    | Saisie | Indirecte | Valeur |
| CDD_IMPREC.ISA  | CDD A TERME IMPRECIS (édition Formulaire d'aide à l'embauche pour les PME) |        |           |        |
| CDL PASS ISA    | DATE PASSAGE CDD EN CDI                                                    |        |           |        |
| COMP_DISPO.UTI  | COMPLEMENT DE DISPOSITIF PUBLIQUE                                          |        |           |        |
| DPAE_DTFIN.ISA  | DPAE MSA - DATE DE FIN DU PRECEDENT CDD                                    |        |           |        |
| DPAE_DUREE.ISA  | DPAE MSA - DUREE DU CDD EN JOURS                                           |        |           |        |
| DPAE_ESSALISA   | DPAE MSA - DUREE DE LA PERIODE D'ESSAI EN JOURS                            |        |           |        |

#### ÉTAPE 6 : enregistrer

#### 5.6 Notaire : recouvrement de la CRPCEN par l'URSSAF

A compter de janvier 2023, les cotisations CRPCEN (Notaire) seront collectées par l'URSSAF. De nouvelles lignes devront être créées.

Pour que le support prenne en charge les modifications, il est nécessaire d'envoyer un cahier des besoins et une sauvegarde de la base. Un devis sera alors proposé pour ajouter ces lignes au paramétrage actuel.

#### 6. CORRECTIONS

6.1 Dossier multi-régimes : message d'erreur en création de salarié

#### Qui est concerné ?

#### Les dossiers en multi-régimes (URSSAF + MSA).

Exemple : le dossier dépend de la MSA mais a des VRP relevant de l'URSSAF.

#### Scénario :

Lors de la création d'un salarié dans un dossier en multi-régimes MSA Urssaf, un message apparaît :

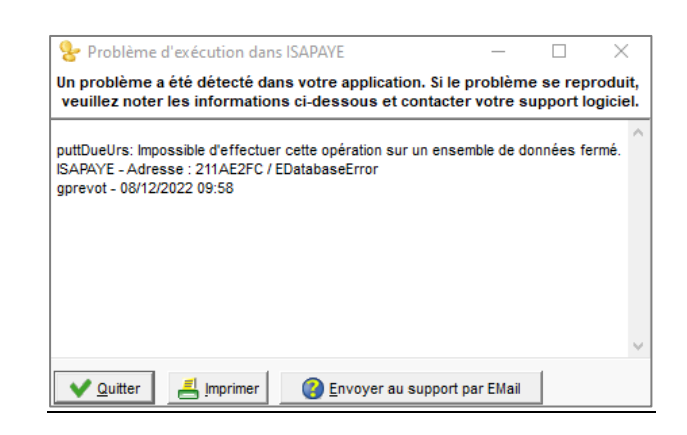

#### Que fait le programme ?

Une correction est apportée pour ne plus avoir de message lors de la création d'un salarié dans un dossier en multi-régimes.

Que doit faire l'utilisateur ?

#### Aucune manipulation.

#### 6.2 FCTU et CSP

Lors d'une rupture de contrat pour motif économique dans le cadre d'un CSP des informations sont renseignées en calcul de bulletin sur l'onglet DSN/Fin de contrat :

| Contrat de Sécurisation Professionnelle (CSP)           |            |  |  |  |  |
|---------------------------------------------------------|------------|--|--|--|--|
| Montant de l'indemnité de préavis qui aurait été versée | 9999999,00 |  |  |  |  |
| Nombre de mois de préavis utilisés                      | 9999999,00 |  |  |  |  |

Lors de l'aperçu du résumé du signalement fin de contrat unique le montant saisi ressortait dans la zone CSP et dans la zone PAP à tort.

#### Exemple :

| Solde de tout compte                                                                                 |                                             |              |  |  |  |
|----------------------------------------------------------------------------------------------------|---------------------------------------------|--------------|--|--|--|
| Signature de la convention de rupture conventionnelle :                                              | Demier jour travaillé : 31/01/2023          |              |  |  |  |
| Notification de la rupture du contrat :                                                              | 31/01/2023                                  |              |  |  |  |
| Engagement de la procédure de licenciement :                                                         | 31/01/2023                                  |              |  |  |  |
| Motif de la rupture du contrat de travail : 026-Rupture pour motif économique dans le cadre d'un CSP |                                             |              |  |  |  |
| Maintien de l'affiliation du salarié au contrat collectif : Non                                      |                                             |              |  |  |  |
| Contrat de Sécurisation Professionnelle : Plan d'Accompagnement Personnalisé :                       |                                             |              |  |  |  |
| Nombre de mois de préavis utilisés : 1,00                                                            | Nombre de mois de préavis utilisés :        |              |  |  |  |
| Indemnité préavis qui aurait été versée : 9 999 999,00                                               | 0 Indemnité préavis qui aurait été versée : | 9 999 999,00 |  |  |  |

Une correction a été apportée pour alimenter les bonnes zones sur l'édition du résumé.

#### Aucune manipulation.

Cette documentation correspond à la version 14. Entre deux versions, des mises à jour du logiciel peuvent être opérées sans modification de la documentation. Elles sont présentées dans la documentation des nouveautés de la version sur votre espace client.